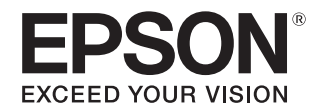

# SC-S70650 SC-S50650

# 操作ガイド

本書は、基本の操作とメンテナンスの方法を 説明しています。

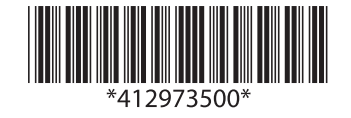

### 商標

[EPSON]、 [EPSON EXCEED YOUR VISION]、

「EXCEED YOUR VISION」は、セイコーエプソン株式会社の登録商標または商標です。

Mac、Mac OS、OS X、Bonjour および ColorSync は米国 およびその他の国で登録された Apple Inc. の商標です。 Microsoft、Windows、Windows Vista は、米国 Microsoft

Microsoft、Windows、Windows Vista は、未国 Microsoft Corporationの米国およびその他の国における登録商標です。 Adobe、Reader は Adobe Systems Incorporated (アド ビシステムズ社)の登録商標です。

YouTube および YouTube ロゴは、米国 YouTube 社 (YouTube,LLC) の商標または登録商標です。

その他の製品名は各社の商標または登録商標です。

#### ご注意

- 本書の内容の一部または全部を無断転載することを禁止します。
- 本書の内容は将来予告なしに変更することがあります。
- 本書の内容にご不明な点や誤り、記載漏れなど、お気付きの点がありましたら弊社までご連絡ください。
- 運用した結果の影響については前項に関わらず責任を負い かねますのでご了承ください。
- 本製品が、本書の記載に従わずに取り扱われたり、不適当 に使用されたり、弊社および弊社指定以外の、第三者によっ て修理や変更されたことなどに起因して生じた障害等の責 任は負いかねますのでご了承ください。

#### インクカートリッジは純正品をお勧めします

プリンター性能をフルに発揮するためにエプソン純正品のイ ンクカートリッジを使用することをお勧めします。純正品以外 のものをご使用になりますと、プリンター本体や印刷品質に悪 影響が出るなど、プリンター本来の性能を発揮できない場合が あります。純正品以外の品質や信頼性について保証できませ ん。非純正品の使用に起因して生じた本体の損傷、故障につい ては、保証期間内であっても有償修理となります。

# もくじ

| マニュアルの見方                    | 2 |
|-----------------------------|---|
| マークの意味                      | 2 |
| 安全に関するマーク 2<br>一般情報に関する表示 2 |   |
| 掲載イラスト                      | 2 |
| 動画マニュアルについて                 | 2 |
|                             |   |

### 

| 内部 | <br>•••• | <br> | •••• | <br> | <br> | •••• | •••• | • • • • | <br> | ••• | 4 |
|----|----------|------|------|------|------|------|------|---------|------|-----|---|
| 背面 | <br>     | <br> |      | <br> | <br> |      |      |         | <br> |     | 4 |

### 基本の操作 ...... 5 メディア取扱時のご注意 ......5 メディアセット時のご注意 ......5 加圧ローラーとメディアのセット位置 ......6 メディアのセット位置 .... 6 加圧ローラーの種類 .... 7 メディアのセット方法 ......8 セットしたメディアに関する設定 ......14 自動巻取りユニットの使い方 ......15 自動巻取りユニット使用時のご注意 .... 15 紙管の取り付け方 .... 15 外巻きでの巻き取り方 .... 17 内巻きでの巻き取り方 .... 19 メディアのカット .... 21 メディアの取り外し .... 22

### メンテナンス ...... 23

| 清掃箇所と実施時期   | 23 |
|-------------|----|
| 消耗品の箇所と交換時期 | 24 |
| その他のメンテナンス  | 25 |
| 準備するもの      | 26 |

| 作業時のご注意 27                                                    |
|---------------------------------------------------------------|
| プリントヘッドの移動 27                                                 |
| インククリーナーの使い方 28                                               |
| プリントヘッド周辺の清掃(毎日) 28                                           |
| キャップ周辺の清掃(毎日) 30                                              |
| ワイパー(ゴム部分)の清掃(毎日) 31<br>キャップの清掃(毎日) 31<br>ワイパークリーナーの清掃(毎日) 33 |
| ワイパー(全体)と装着部の清掃(2 週間に 1<br>度)                                 |
| ワイパーレールの清掃(2 週間に1度) 37                                        |
| 内部の清掃(1 週間から 1 ヶ月に 1 度) 37                                    |
| フラッシング用吸収材の清掃(汚れていると<br>き)                                    |
| 清掃チェックシート 40                                                  |
| インクカートリッジのかくはんと交換 41                                          |
| かくはんの方法 41<br>交換方法 41                                         |
| 廃インク処理 42                                                     |
| 廃インクカウンターについて 42<br>廃インクボトルの交換 43                             |
| 使用済み消耗品の処分 43                                                 |
| 純正カートリッジの回収 43<br>廃棄 43                                       |
| 消耗品交換チェックシート 44                                               |
| 長期間保管するときの事前メンテナンス 45                                         |
| 事前メンテナンスの方法 45<br>使用を再開するとき 46                                |
| キャリッジ副軸用グリスの注油(メッセージが表示<br>されたとき) 46                          |
| 注油時のご注意 46<br>注油手順 46<br>保管時のご注意 47                           |

### 

| インクカートリッジ <sup>*1</sup> | <br>48 |
|-------------------------|--------|
| メンテナンス用品                | <br>49 |

# マニュアルの見方

# マークの意味

### 安全に関するマーク

マニュアルでは、お客様や他の人々への危害や財産への 損害を未然に防止するために、危険を伴う操作や取り扱 いを次の記号で警告表示しています。内容をご理解の上 で本文をお読みください。

| ⚠警告 | この表示を無視して誤った取り扱いを<br>すると、人が死亡または重傷を負う可<br>能性が想定される内容を示していま<br>す。        |
|-----|-------------------------------------------------------------------------|
| ⚠注意 | この表示を無視して誤った取り扱いを<br>すると、人が傷害を負う可能性および<br>財産の損害の可能性が想定される内容<br>を示しています。 |

### −般情報に関する表示

| !重要       | 必ず守っていただきたい内容を記載し<br>ています。この内容を無視して誤った<br>取り扱いをすると、製品の故障や、動<br>作不良の原因になる可能性がありま<br>す。 |
|-----------|---------------------------------------------------------------------------------------|
| 参考        | 補足説明や参考情報を記載していま<br>す。                                                                |
| Ð         | 関連する内容の参照先を示していま<br>す。                                                                |
| [プリンター設定] | 操作パネルやコンピューターの画面に<br>表示される文字列は[]で囲んで示し<br>ます。                                         |
| 【OK 】ボタン  | 操作パネルのボタン名称を示していま<br>す。                                                               |

# 掲載イラスト

掲載しているイラストが、お使いの機種と若干異なるこ とがございます。ご了承ください。

# 動画マニュアルについて

YouTube のエプソン動画マニュアル公式チャンネルに、 本機の基本的な操作を紹介した動画をアップしています。 ぜひご覧ください。 動画マニュアルは、以下の手順でご覧いただけます。

1 Ya

**YouTube(http://youtube.com**)ヘアクセス します。

- 2 画面上部の検索バーで、「Epson Video Manuals (LFP)」と入力して実行します。
- 3 検索結果の [Epson Video Manuals (LFP)] を クリックします。
- 4 お使いの機種の再生リストからご覧になる動画を 選んで再生します。

なお、動画再生時に字幕が表示されないときは、字幕ア イコン(下図の囲み部)をクリックしてください。

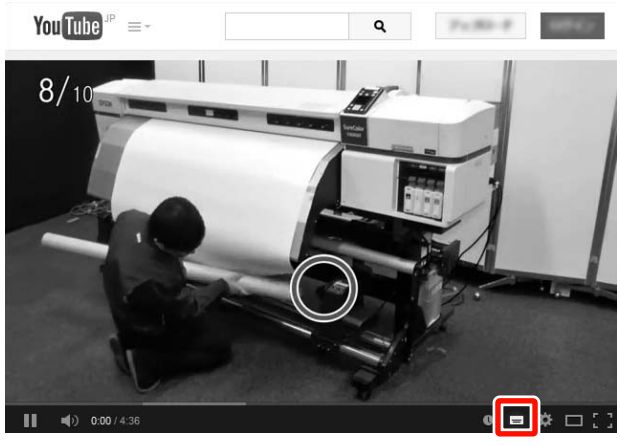

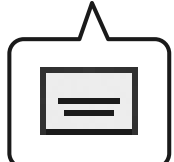

# 各部の名称

### 正面

SC-S50650 のイラストで説明します。

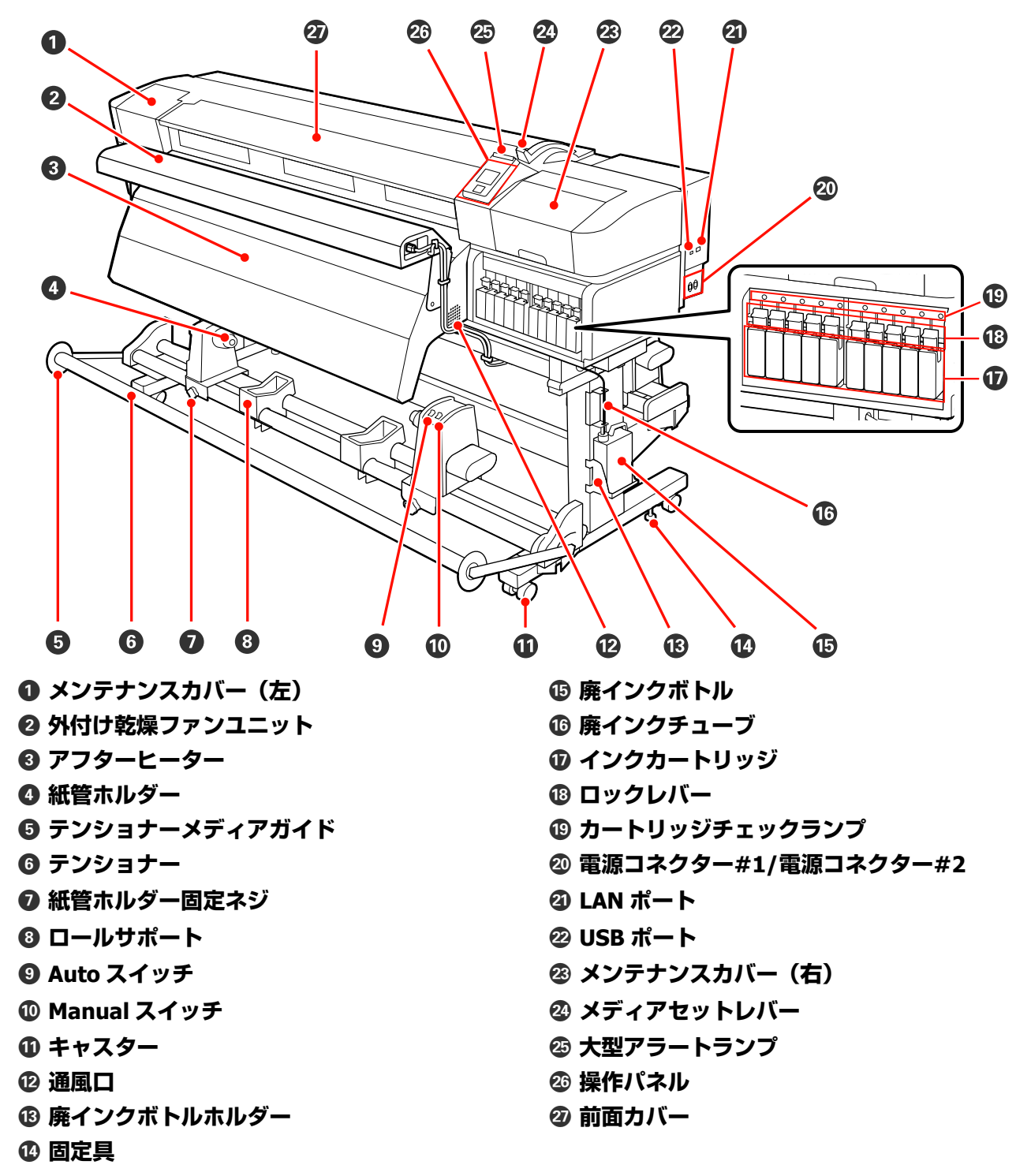

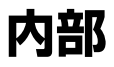

SC-S70650 のイラストで説明します。

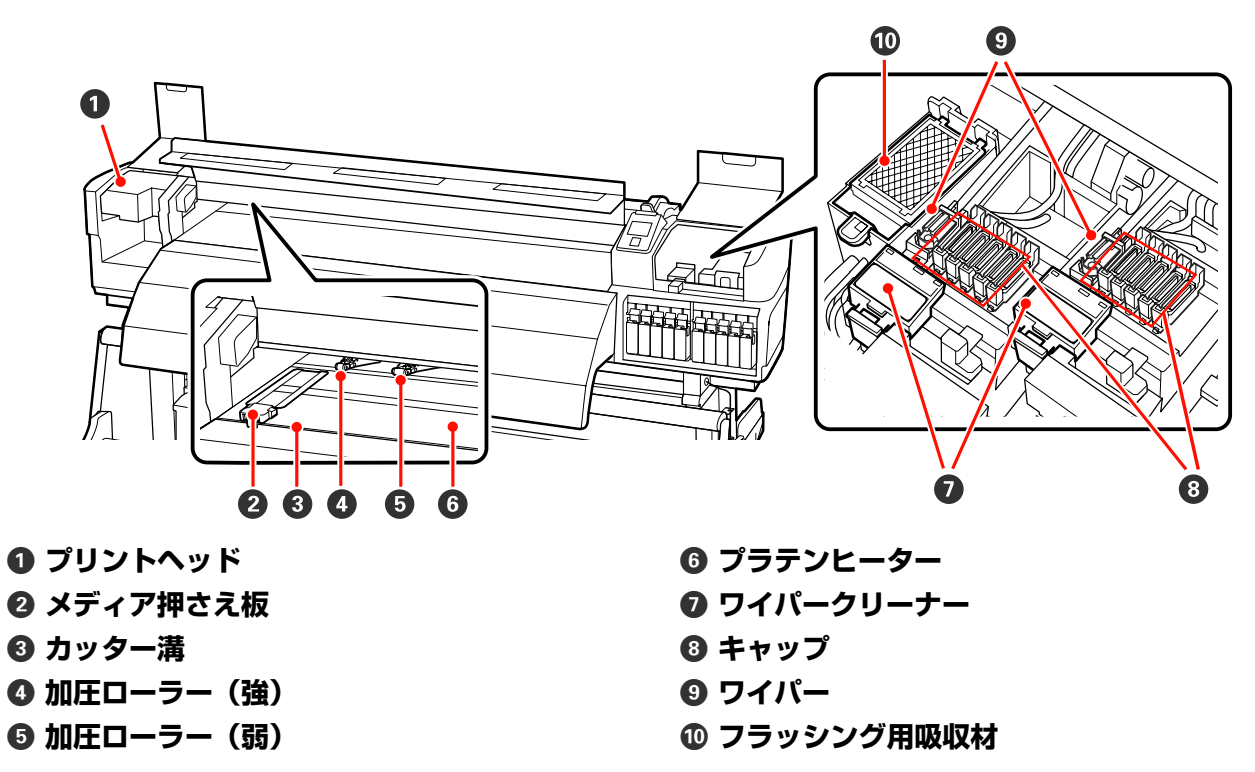

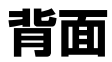

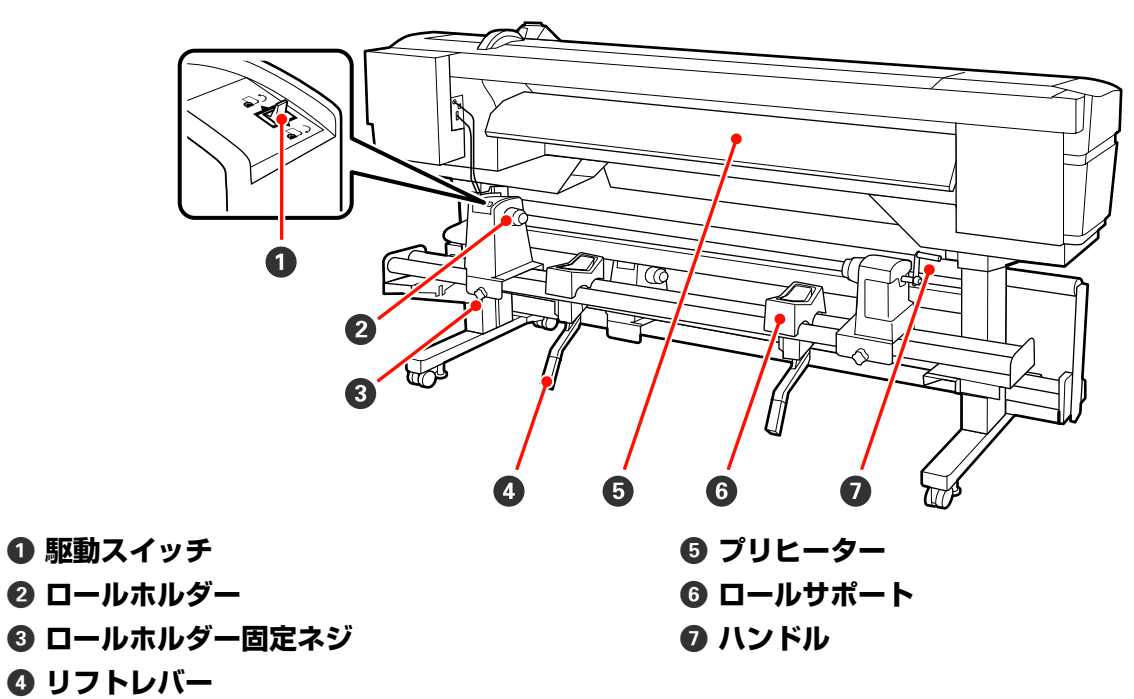

基本の操作

# メディア取扱時のご注意

以下の点を守らずにメディアを取り扱うと、メディア表面に小さなゴミや毛羽ゴミが付き、印刷結果にインクの ボタ落ちが生じる原因となります。

### むき出しのままで直接メディアを床に置かない。

メディアは、巻き直してから梱包されていた個装袋に包 んで個装箱に入れて保管してください。

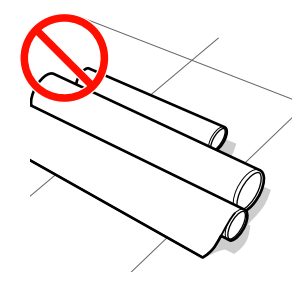

### 衣類にメディア表面を付けた状態で持ち運ばな い。

本機にセットする直前まで、個装袋等に入れて取り扱ってください。

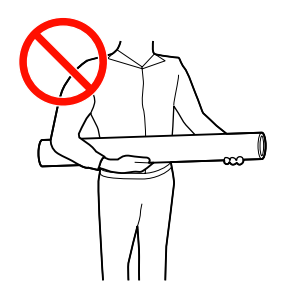

# メディアセット時のご注意

### <u>⚠</u>注意

- ヒーターやメディア押さえ板は、高温になっているので注意して作業してください。火傷のおそれがあります。
- メディアは重いので、1人で運ばないでください。
- 前面カバーを開閉するときは、手や指を挟まないよう注意してください。けがをするおそれがあります。
- メディアの端を手でこすらないでください。メディアの側面は薄く鋭利なため、けがをするおそれがあります。

#### メディアは印刷直前にセットする。

メディアを本機にセットしたまま放置すると、表面に加 圧ローラーの跡が付くことがあります。また、メディア が波打ったり、反ったりしてメディア送り不良やプリン トヘッドのこすれの原因となります。

### 左右端が不ぞろいなメディアはセットしない。

ロールの左右の端が不ぞろいなメディアをセットすると、 メディア送り不良が生じ印刷中にメディアが蛇行する原 因となります。端がそろうように巻き直してから使用す るか、問題のないロールを使用してください。

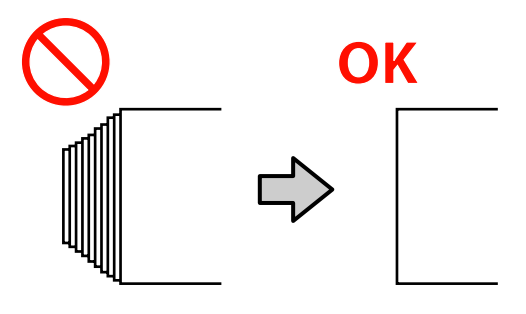

# 加圧ローラーとメディアのセット位置

加圧ローラーを正しい位置にセットしないと、良好な印刷結果が得られません。

### メディアのセット位置

本機背面には、加圧ローラーセット位置を示す四角い穴が開いています。 加圧ローラーを各メディア幅に応じて適切にセットできるように、以下の点に留意してメディアをセットします。

●メディア左端が必ず ① の範囲内を通ること。

•メディア右端がメディア幅に応じて 2~3の四角の範囲内を通ること。

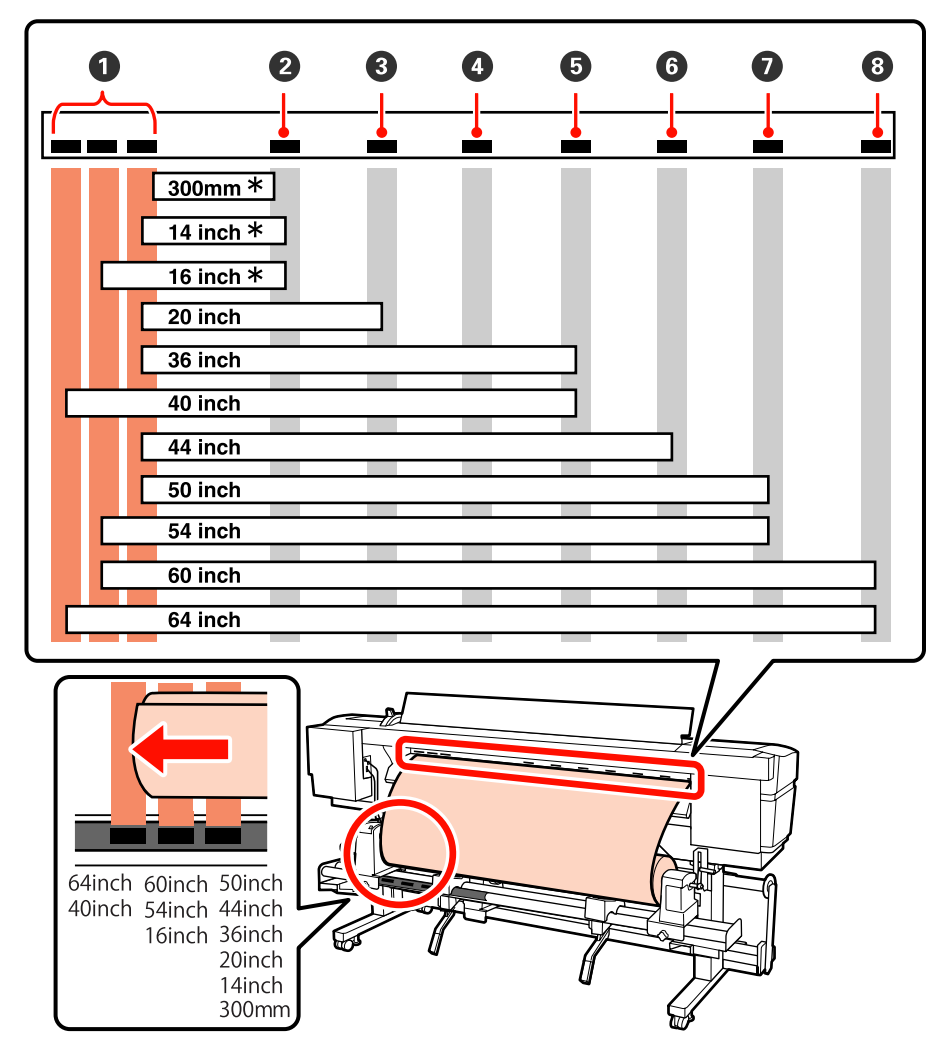

\*透明・乳白色のフィルム以外のメディアセット時、またはレイヤー印刷をしない時のみ使用可能

### 加圧ローラーの種類

加圧ローラーには2種類あり、以下の通り印刷の種類で使用する加圧ローラーが異なります。

#### 通常の印刷時

加圧ローラー 🕒 (弱)を使用します。ただし、メディア幅によって使用する個数が異なります。

### 透明・乳白色のフィルムセット時、レイヤー印刷時

加圧ローラー 🗛 (強)を使用します。

### 参考

•透明・乳白色のフィルムセット時に加圧ローラー(弱)を使うと、印刷範囲にローラーの跡が付くことがあります。

• レイヤー印刷時に加圧ローラー(弱)を使うと、正しくレイヤー印刷されません。

メディアのセット方法

本機に標準メディア搬送ユニットが装着されているときのメディアのセット方法を SC-S70650 のイラストで説明します。

手順は YouTube から動画でご覧いただけます。 *□* 「動画マニュアルについて」2ページ

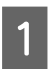

【 ()】ボタンを押して、画面に [メディアをセットしてください。] と表示されるまで待ちます。

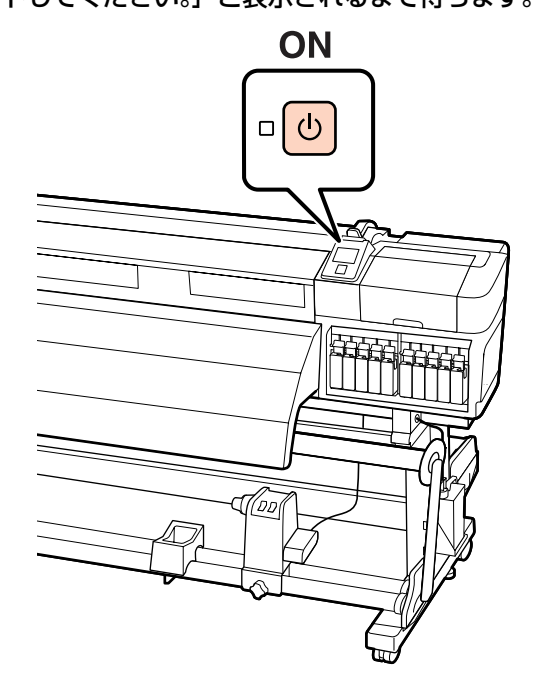

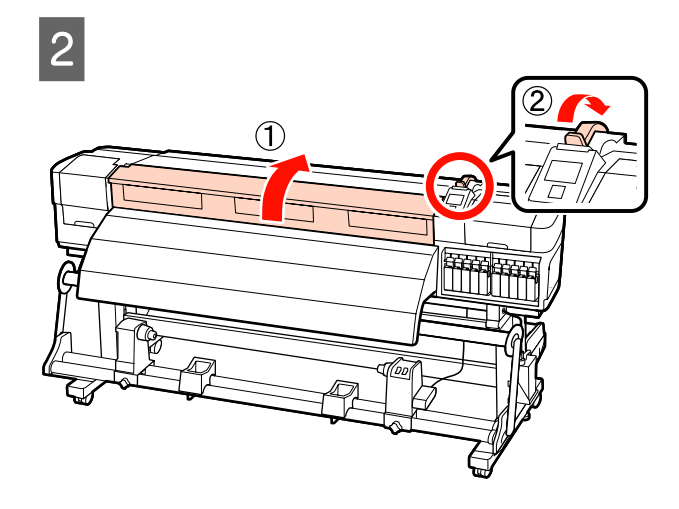

3 メディア押さえ板のツマミを両側から押さえたま ま、プラテンの左右端へ退避させます。

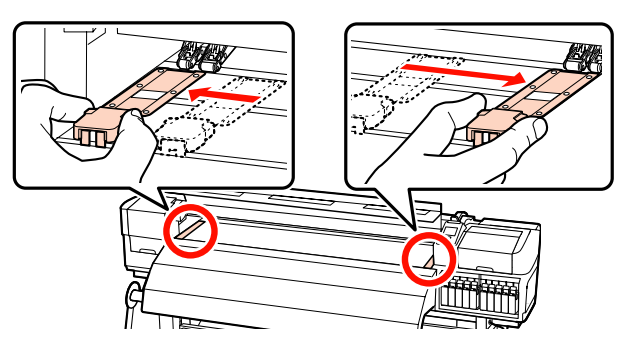

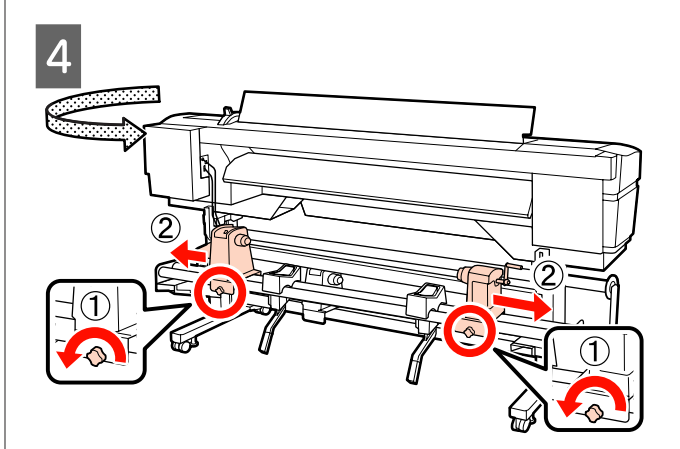

#### !重要

右側のロールホルダーのハンドルの軸が見えていない ときは、ハンドルを回らなくなるまで、手前に回しま す。ハンドルの軸が見えていないと、メディアを正し く取り付けられません。

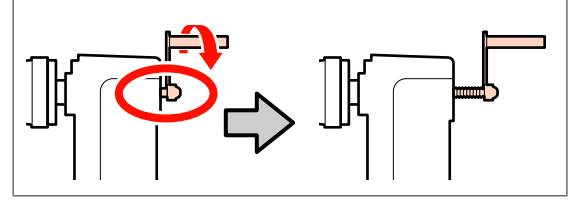

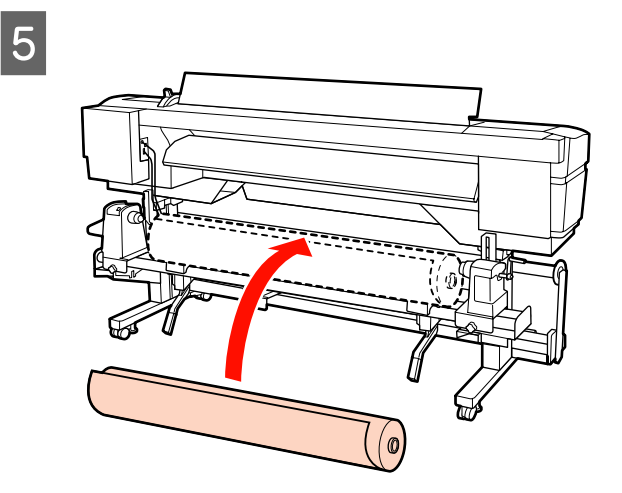

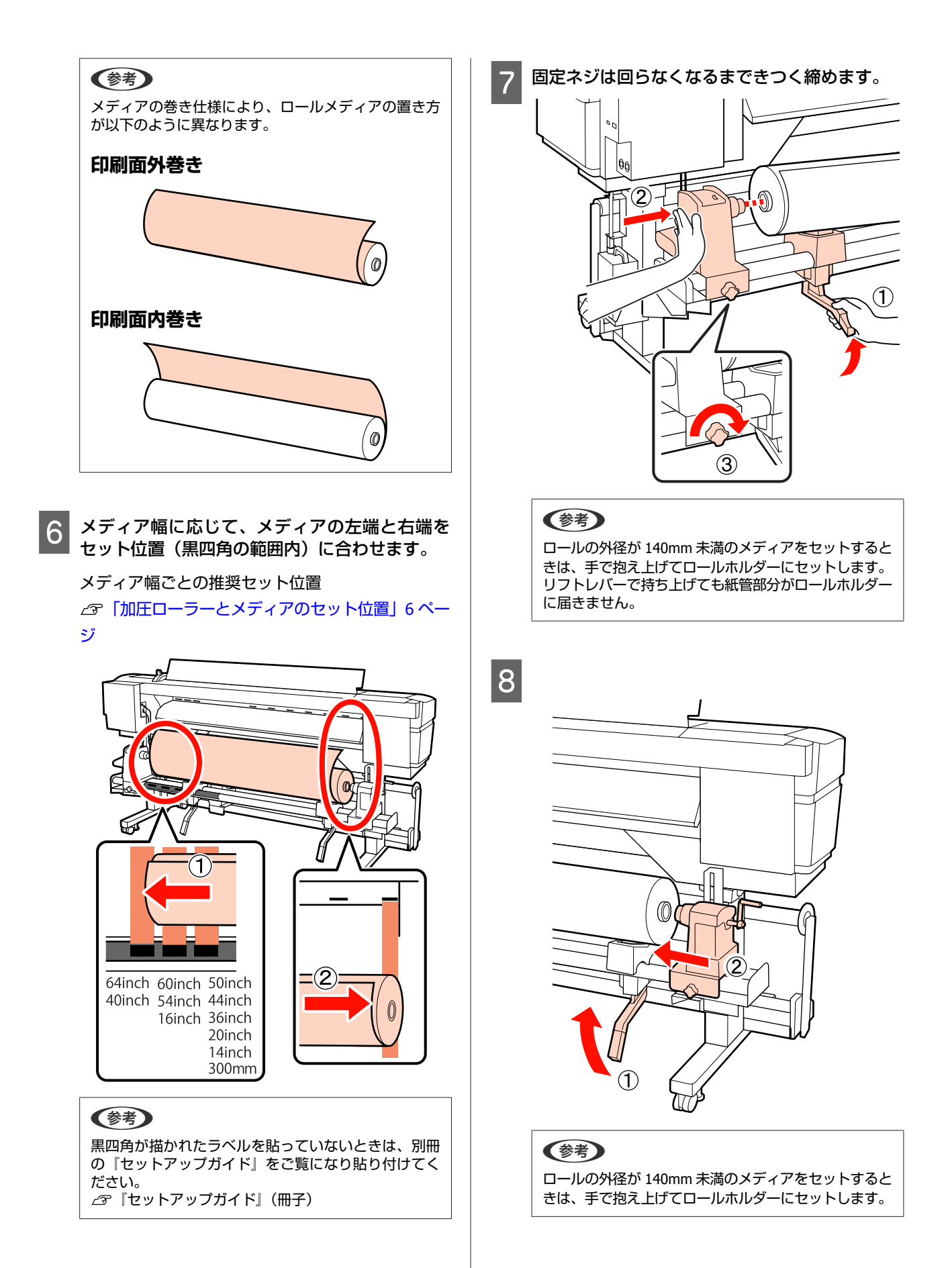

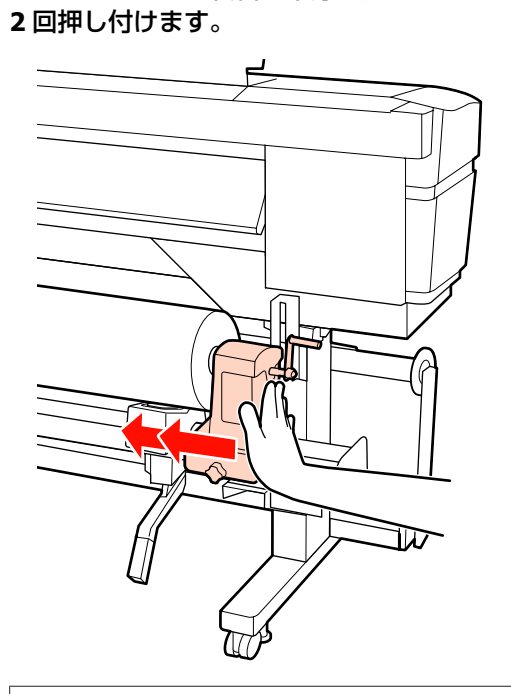

ロールホルダーを紙管に十分に差し込むために、

### !重要

ロールホルダーが紙管に十分に差し込まれていないと、 ロールホルダーと紙管が滑るため、印刷中にメディア 送りが正しく行えません。 このため、印刷結果にバンディングが生じることがあ ります。

10

9

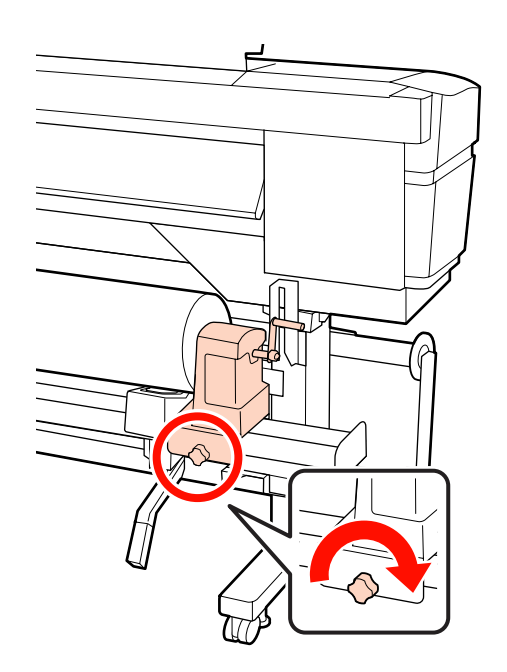

### !重要

- ロールホルダー固定ネジに緩みがあると、印刷中に ロールホルダーが動いてしまい、スジやムラが生じ、 印刷品質低下の原因となります。
- ロールの左右の端がそろっていないときは、そろえ 直してください。

# 11 下図の A の部分が完全に入り込むまでハンドルを回します。

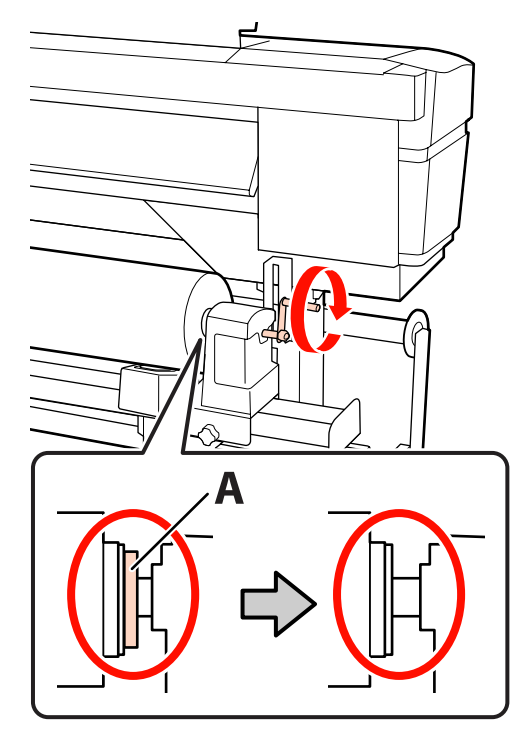

### !重要

A の部分が隠れたら、それ以上はハンドルを回さないで ください。押し込みすぎるとロールホルダーが破損す るおそれがあります。

ハンドルが回らなくなるまで回しても A の部分が隠れ ないときは、ハンドルを巻き戻します。右側のロール ホルダー固定ネジを緩めて、手順 9 からやり直してく ださい。

(2)----(1)メディアの端が手順6で合わせた、四角の範囲内 13 を通っていることを確認します。 64 インチ幅のメディアセット時の例 !重要

12 メディアを挿入口から 30cm ほど挿入し、メディ アセットレバーを下げます。

> メディアの端が四角い穴からはみ出しているときは、 必ず手順12から逆順で手順6まで戻ってセットし直し てください。メディアをセットした状態で、ロールホ ルダーの位置を動かさないでください。

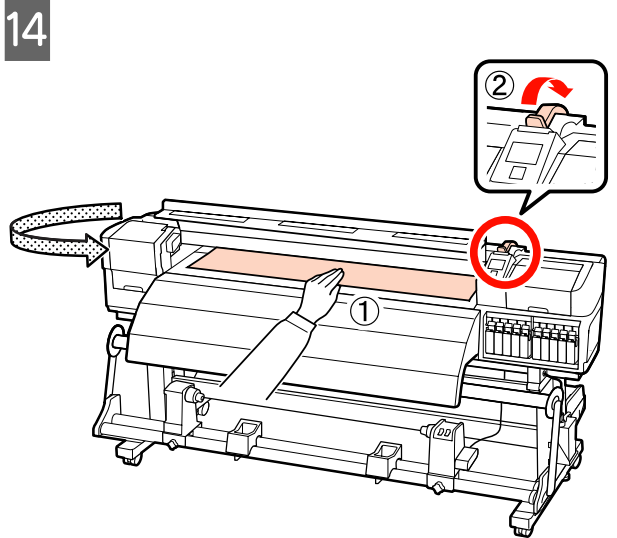

15 メディアの中央を片手で持って、アフターヒー ターの中央付近までまっすぐに引き出します。

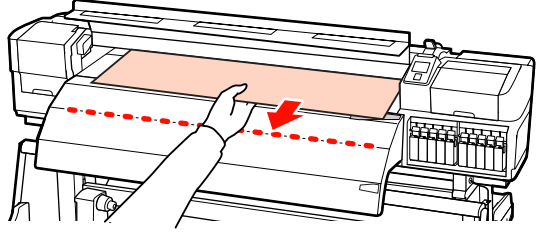

- メディアを両手で引き出さないでください。メ ディアが斜行・蛇行する原因となります。
- アフターヒーター上のラベルは、メディアセット時には使いません。無理に合わせるとメディアの蛇行やたるみの原因となります。

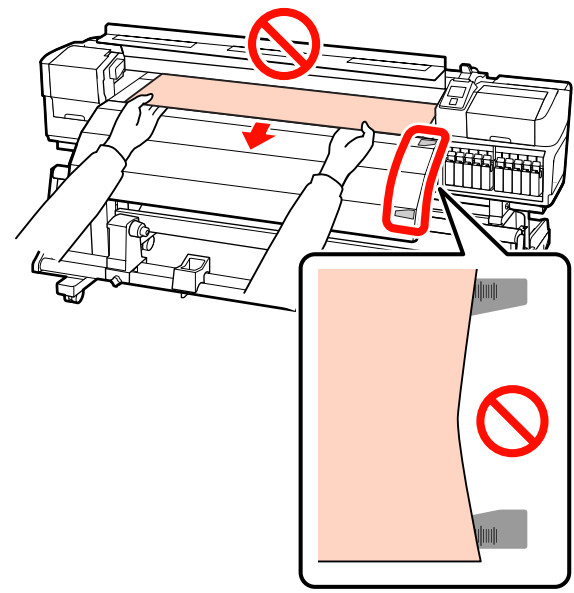

| 16 | 加圧ローラーの両端を持ち、押し下げながら移動<br>してセットします。                           |
|----|---------------------------------------------------------------|
|    | (参考)<br>ローラー上部の軸(図のグレーの部分)に触れないで<br>ください。グリスが付着して汚れるおそれがあります。 |
|    |                                                               |
| ZŢ |                                                               |

#### 通常印刷時

- 加圧ローラー(弱)を使います。
   加圧ローラー(強)は、突き当たるまで右また
   は左に移動します。
- メディアの両端にセットする加圧ローラー(弱)
   は、メディア端から 5mm 内側にセットすることをお勧めします。
- 残りの加圧ローラー(弱)は、黒い四角のラベルの箇所にセットします。メディア幅によっては、加圧ローラー(弱)が余ります。余った加圧ローラー(弱)は、黒い四角のラベルのない箇所にセットます。

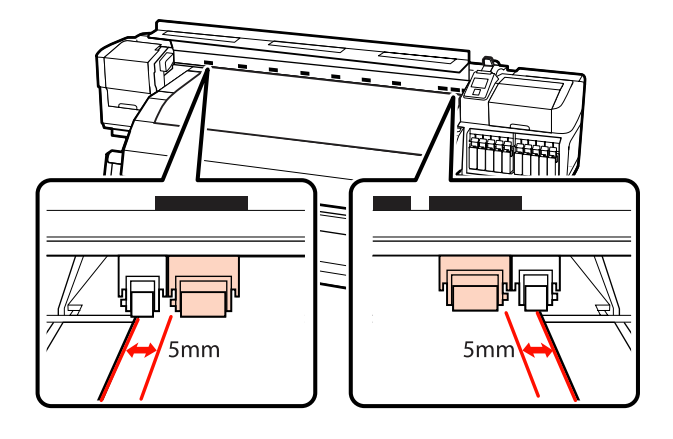

### 透明・乳白色のフィルムセット時、レイヤー 印刷時

- 加圧ローラー(強)だけを使います。
- 左右それぞれのメディア端から 10mm 内側に位 置するようにセットすることをお勧めします。
- 加圧ローラー(弱)は、黒い四角のラベルのない箇所にセットします。

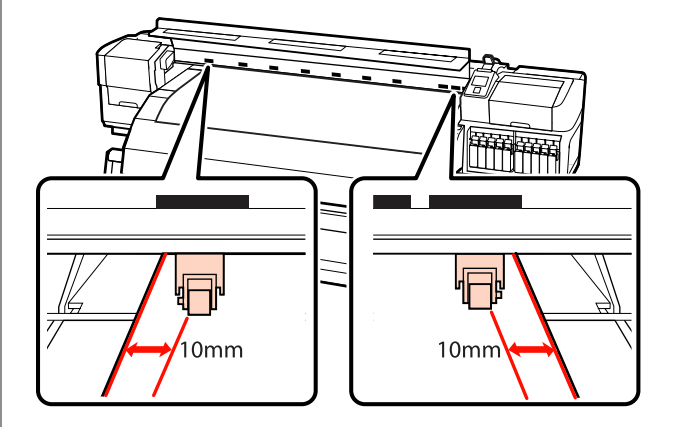

17

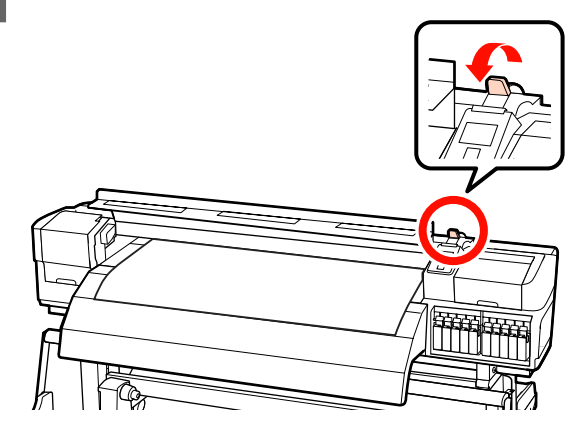

18 メディア押さえ板のツマミを両側から押さえたま ま、メディア端の上まで移動します。 メディア押さえ板の丸穴の中央にメディアの端が 位置するように合わせます。

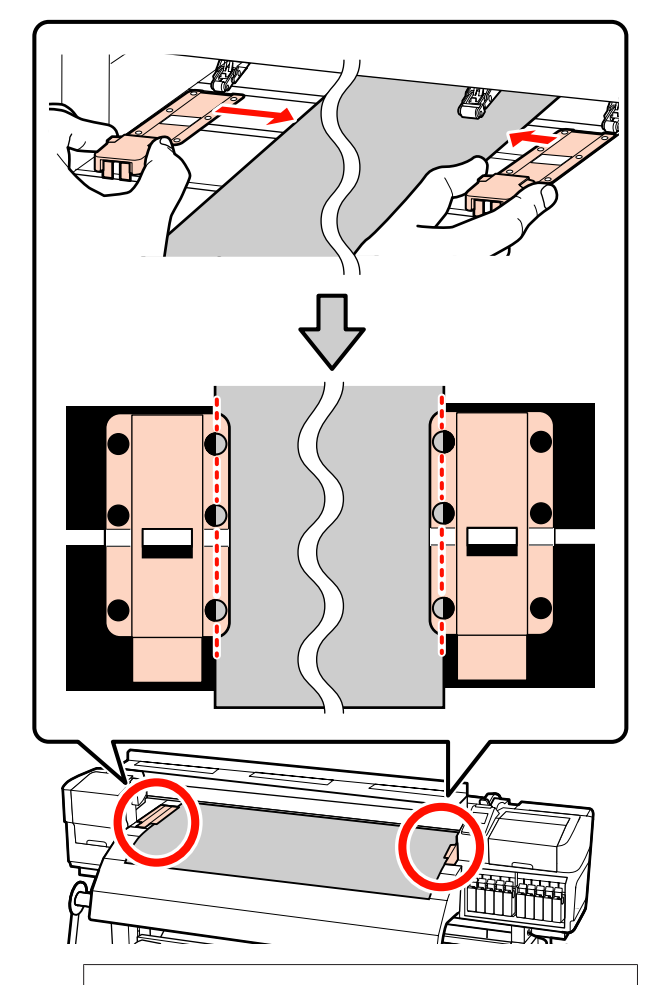

### !重要

- メディアの厚さが 0.4mm 以上あるときは、メディア 押さえ板を使用しないでください。メディア押さえ 板がプリントヘッドに接触し、プリントヘッドが破 損することがあります。
- 必ず、メディアの両端がメディア押さえ板の丸い穴の中央に位置するように合わせてください。位置が正しくないと、印刷中にバンディング(水平方向の帯状の模様や濃淡ムラ、スジ)が生じる原因となります。
- メディア押さえ板を使わないときは、それぞれのメ ディア押さえ板をプラテンの左右の端に移動してく ださい。
- 印刷を行ったときに、メディアの左右端が汚れたり、 破れたりするときはメディア押さえ板を使用しない でください。

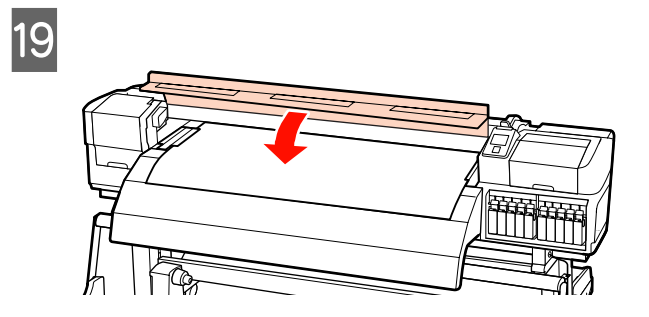

### セットしたメディアに関す る設定

メディアのセットが終了すると、操作パネルの画面が以 下の表示になります。

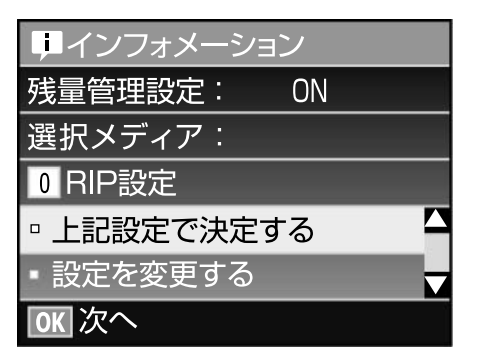

この画面では、セットしたメディアに対して、以下の2 点の確認と設定変更ができます。

#### • 残量管理設定

[ON]:メディアの残量管理を行います。

[OFF]:メディアの残量管理は行いません。

[残量管理設定]を [ON] にしていると、設定したメ ディアの長さと印刷で使用した量からおおよそのメディ ア残量が割り出され、操作パネルの画面に残量値が表示 されます。印刷前に画面でおおよそのメディア残量が確 認できるため、メディア交換時期が把握しやすくなりま す。

また、設定した値にメディアの残量が達すると警告メッ セージが表示されます。

• 選択メディア

メディア設定が何に基づいて行われるかが、以下のよう に表示されます。

[RIP 設定]: RIP での設定に基づき印刷します。

メディア設定の詳細 🦙 『ユーザーズガイド』(PDF)

#### 以下の設定で使用するボタン

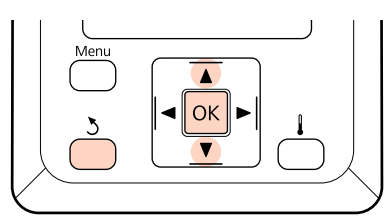

任意の項目を選択して実行します。

表示されている内容で印刷するとき 【▼】/【▲】ボタンを押して[上記設定で決定す る]を選択し、【OK】ボタンを押します。 このあとは、手順6に進みます。

#### 設定を変更するとき

【▼】/【▲】ボタンを押して[設定を変更する] を選択し、【OK】ボタンを押します。

- 2 変更する項目を選択して【OK】ボタンを押しま す。
- **3** 設定値を選択して【OK】ボタンを押します。
- 4 【3】ボタンを押すと、手順 2 の画面に戻りますので、再度【3】ボタンを押します。
- 5 設定内容が変わったことを確認して、【▼】/ 【▲】ボタンを押して[上記設定で決定する]を 選択し、【OK】ボタンを押します。
- 6 ロール巻き仕様の選択画面が表示されます。
   【▼】/【▲】ボタンを押して、セットしたロール
   に応じた巻き仕様を選択し、【OK】ボタンを押しま

す。

7 [残量管理設定]を [ON] にしているときは、 セットしたメディアの長さを入力する画面が表示 されます。 【▼】/【▲】ボタンを押してメディアの全長を 1.0~999.5mの範囲で設定し、【OK】ボタンを 押します。設定は 0.5m 単位で行えます。

しばらくして画面に[印刷可能]と表示されたら、印刷 ができます。コンピューターから印刷するデータを送信 してください。

## 自動巻取りユニットの使い 方

自動巻取りユニットを使用すると、印刷後のメディアを 自動で巻き取りながら印刷できます。これにより無人運 転が効率よくできます。

本機の自動巻取りユニットは、以下のどちらかの方向で 巻き取ることができます。

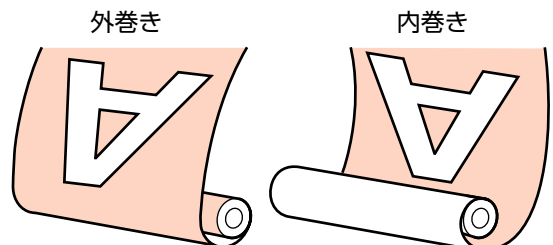

外巻きは、印刷面を外側にして巻き取ります。 内巻きは、印刷面を内側にして巻き取ります。

標準装備の自動巻取りユニットへのメディア取り付け手 順を説明します。

手順は YouTube から動画でご覧いただけます。 ∠ ⑦ 「動画マニュアルについて」 2ページ

### 自動巻取りユニット使用時のご 注意

### ⚠注意

- メディア、紙管の取り付けや巻き取った印刷物の取り外し はマニュアルをご覧になり、正しく作業してください。 メディアや紙管、巻き取った印刷物が落下するとけがをす るおそれがあります。
- •メディア搬送ユニット、自動巻取りユニット動作中は、手 や髪の毛などが稼動部に巻き込まれないように注意してく ださい。 けがをするおそれがあります。

#### メディア幅よりも長い紙管を使用する。

メディアが紙管からはみ出さずに正しく巻き取ることが できます。

#### 紙管にメディアを取り付けるときは、付属の紙 テープを使用する。

紙テープを使用すると、巻き取りズレの発生を低減する ことができます。付属品が終了したときは、幅 20~25mm の市販の紙テープ(伸びにくく切れにくいもの)をお買 い求めください。紙テープが手に入らないときは、メディ アを幅 20~25mm、長さ 60cm にカットしたものでも代 用できます。

### レイヤー印刷時は、自動巻取りユニットを使用し ない。

巻き取りが正常にできなかったり、印刷品質が低下した りすることがあります。

### 紙管の取り付け方

作業を開始する前に、必ず以下をお読みください。 ∠중「自動巻取りユニット使用時のご注意」15ページ

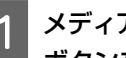

メディアの先端が紙管ホルダーに届くまで、【▼】 ボタンを押し続けます。

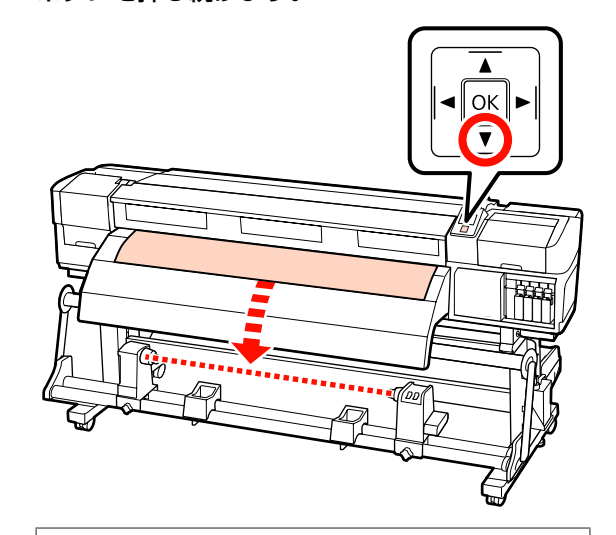

#### !重要

メディアは、必ず【▼】ボタンを押して紙管ホルダー の位置まで送り出してください。手で引き出すと、巻 き取り時にメディアがねじれる原因となります。

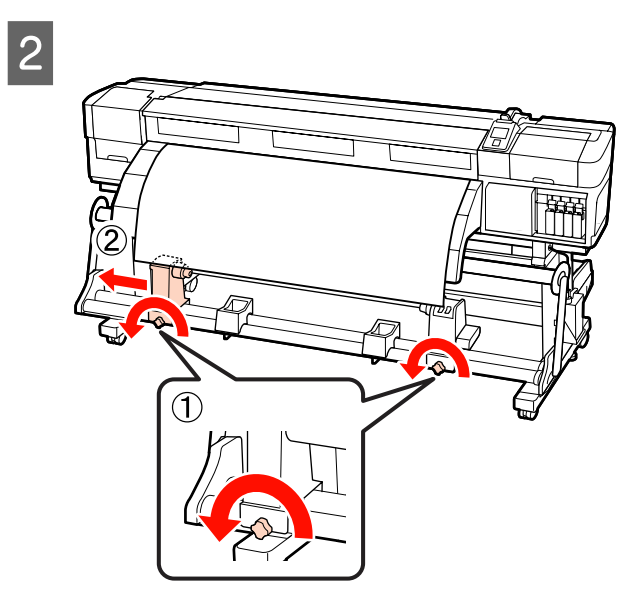

ジを締めます。

紙管ホルダーをメディア右端に合わせて、固定ネ

3

4

メディアの中央を 10~20cm 残して、左右とも 高さ 25cm 以上になるように角をカットします。

カットすると、巻き取り開始時にメディア左右の角 が折れて巻き込まれ、均等に巻き取れなくなる不具 合を防げます。

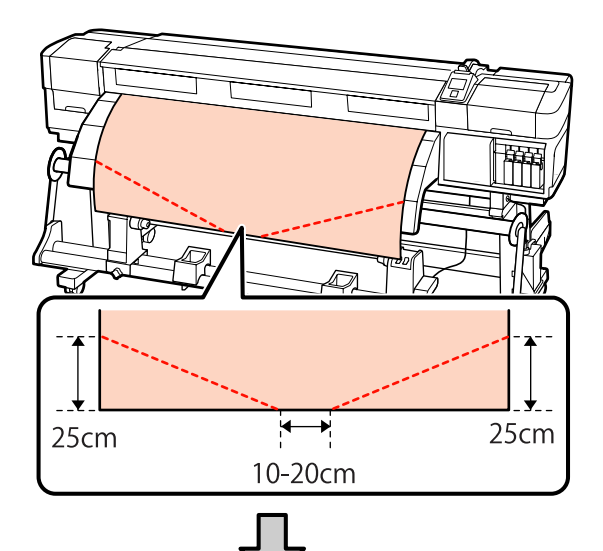

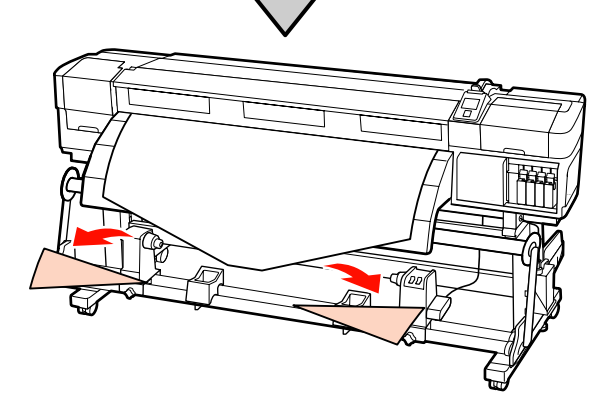

5 右側の紙管ホルダーに紙管を差し込みます。

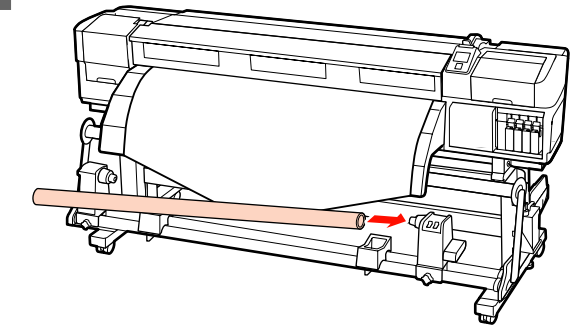

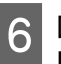

図の A の部分が完全に入り込むまで押しつけて、 固定ネジを締めます。

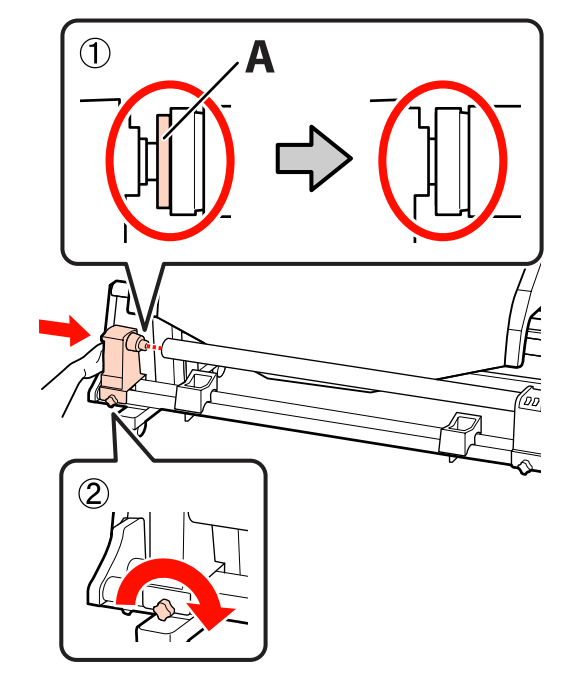

### !重要

A の部分が隠れたら、それ以上は押し込まないでください。押し込みすぎると、正しく巻き取れないことがあります。

続いて、巻き取り方向に応じて以下をご覧くださ い。

外巻きで巻き取るとき ∠3 「外巻きでの巻き取り方」 17 ページ

内巻きで巻き取るとき Δア「内巻きでの巻き取り方」 19 ページ

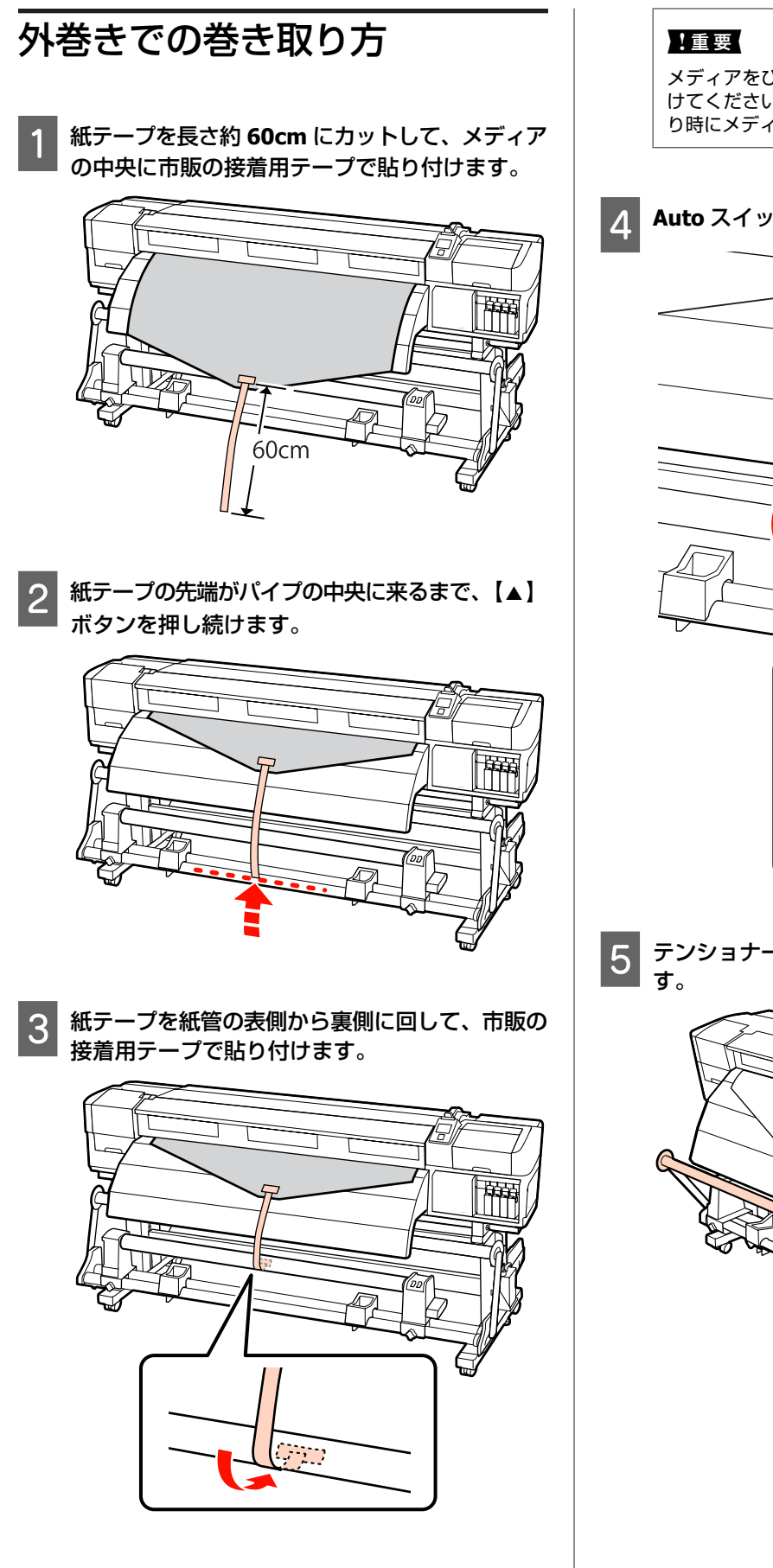

メディアをぴんと張った状態で巻き取り紙管に貼り付けてください。たるんだ状態で貼り付けると、巻き取り時にメディアが蛇行する原因となります。

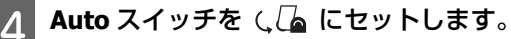

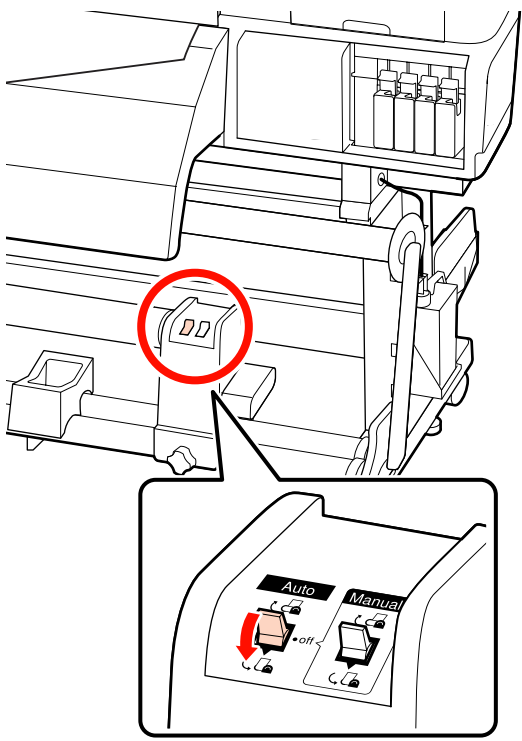

5 テンショナーが紙テープに軽く触れるまで倒します。

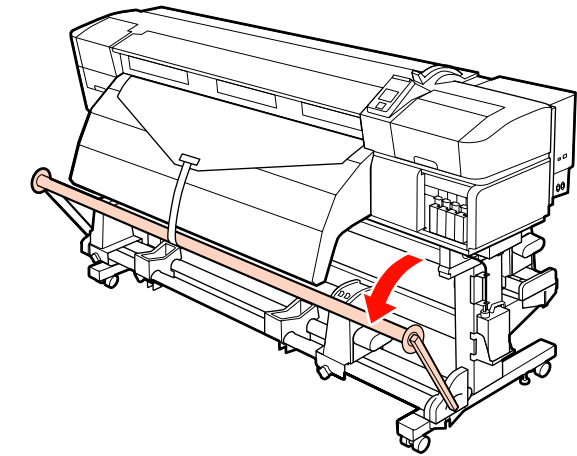

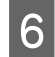

6 メディアの両端が紙管まで届き 1~2 周巻き取ら れるまで、【▼】ボタンを押し続けます。

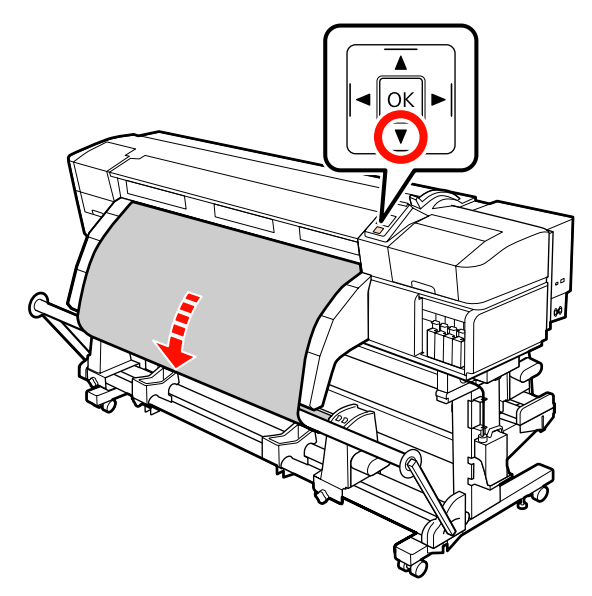

左右のテンショナーメディアガイドをメディアの 7 左右端に軽く当たる程度に寄せます。

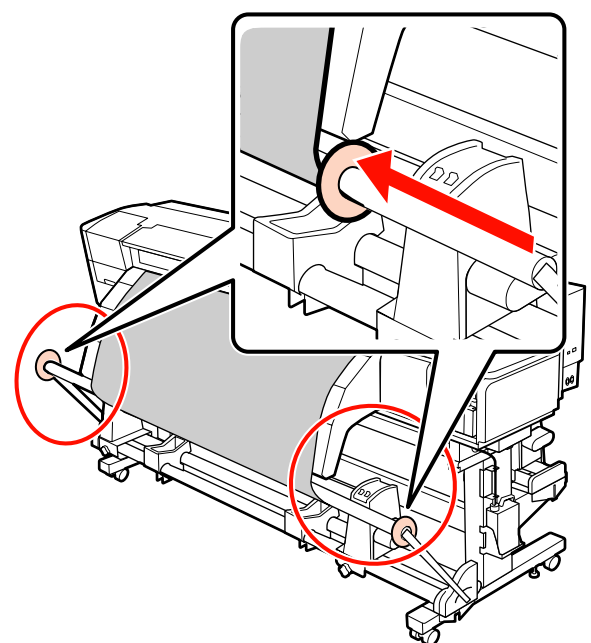

8 ターポリン装着時は、テンショナーの両端にカウ ンターウェイトを3個ずつ取り付けます。

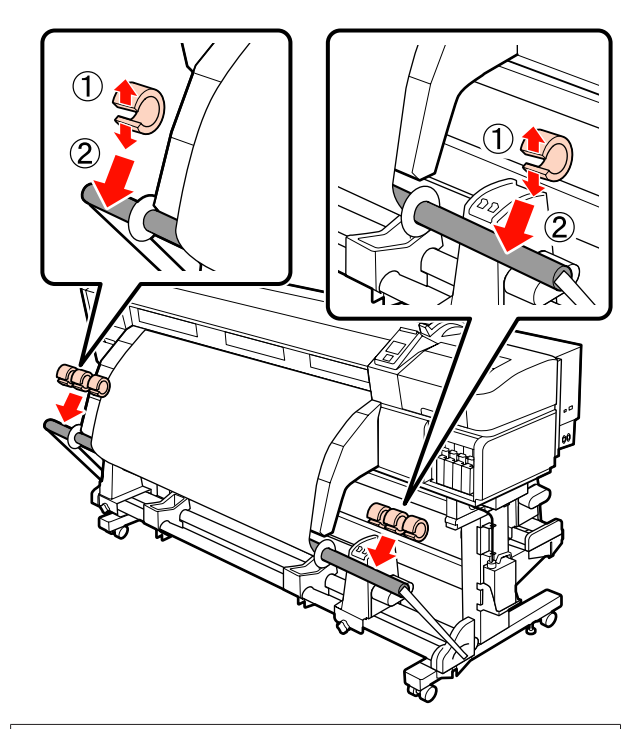

### !重要

•必ず、左右3個ずつ取り付けてください。片側のみや左右 で個数が異なると、正しく巻き取れません。

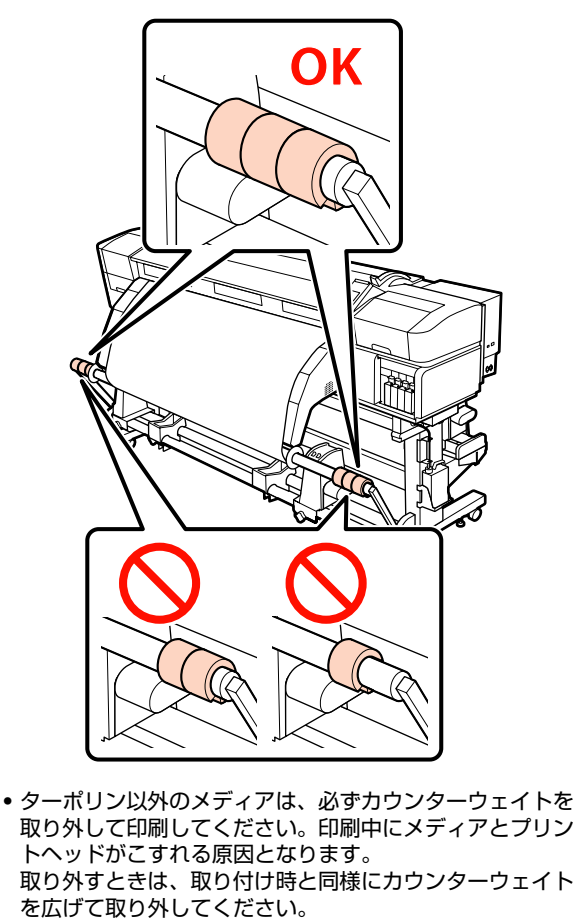

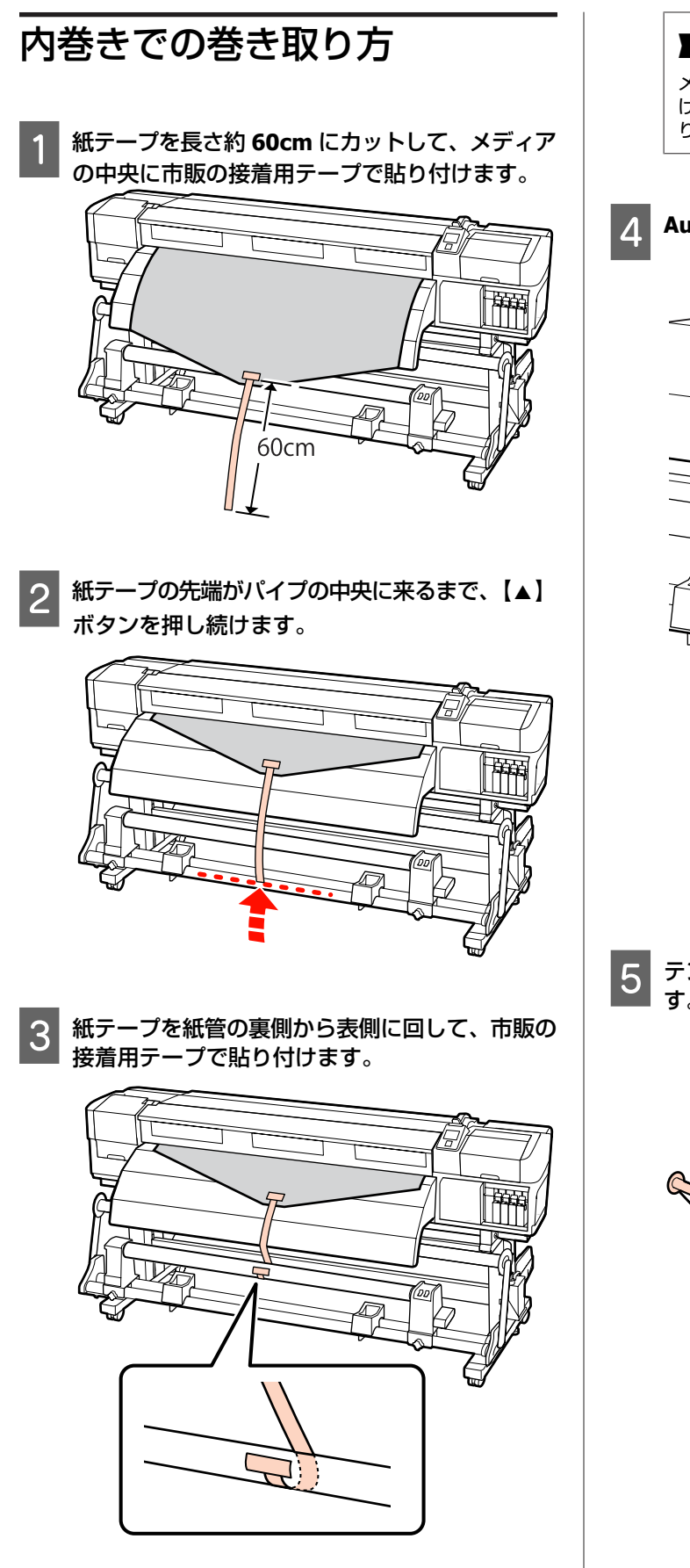

### !重要

メディアをぴんと張った状態で巻き取り紙管に貼り付けてください。たるんだ状態で貼り付けると、巻き取り時にメディアが蛇行する原因となります。

Auto スイッチを と 🖓 にセットします。

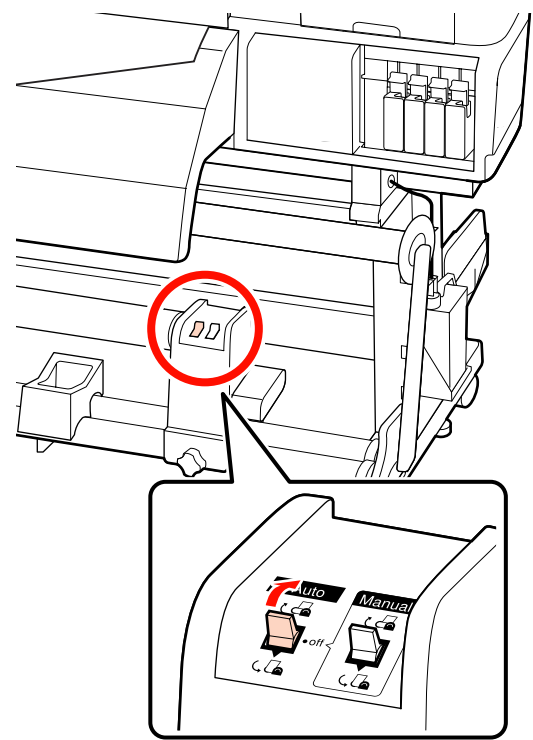

5 テンショナーが紙テープに軽く触れるまで倒しま す。

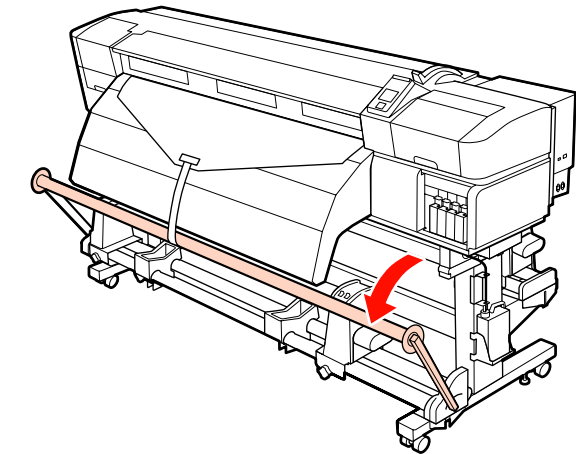

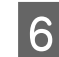

6 メディアの両端が 1~2 周巻き取られるまで、 【▼】ボタンを押し続けます。

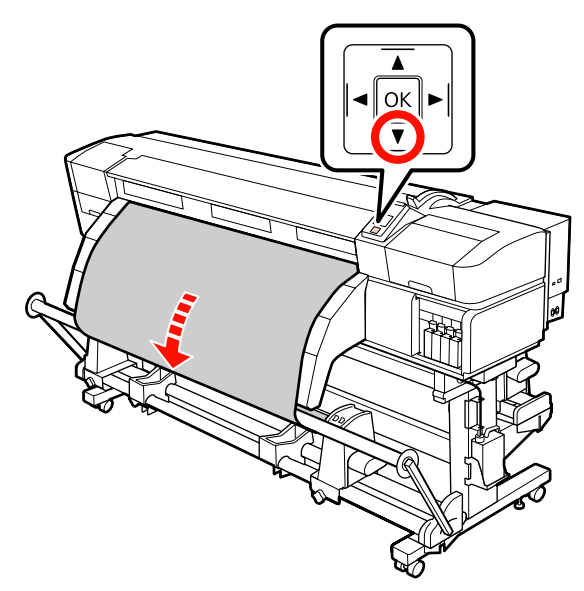

左右のテンショナーメディアガイドをメディアの 7 左右端に軽く当たる程度に寄せます。

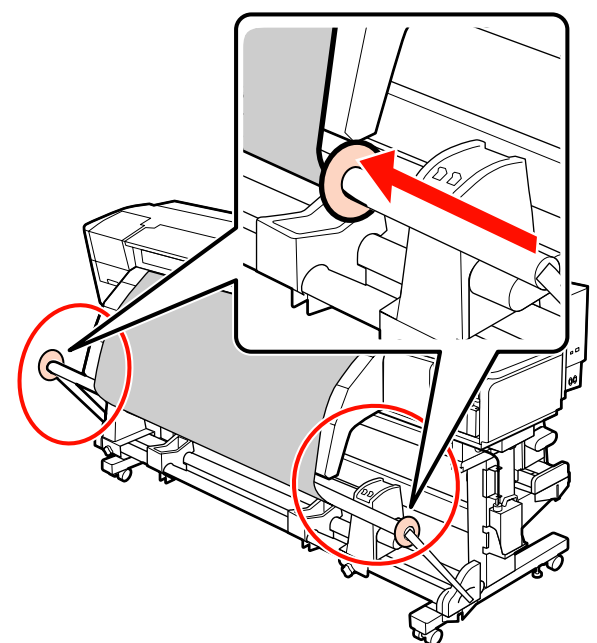

8 ターポリン装着時は、テンショナーの両端にカウ ンターウェイトを3個ずつ取り付けます。

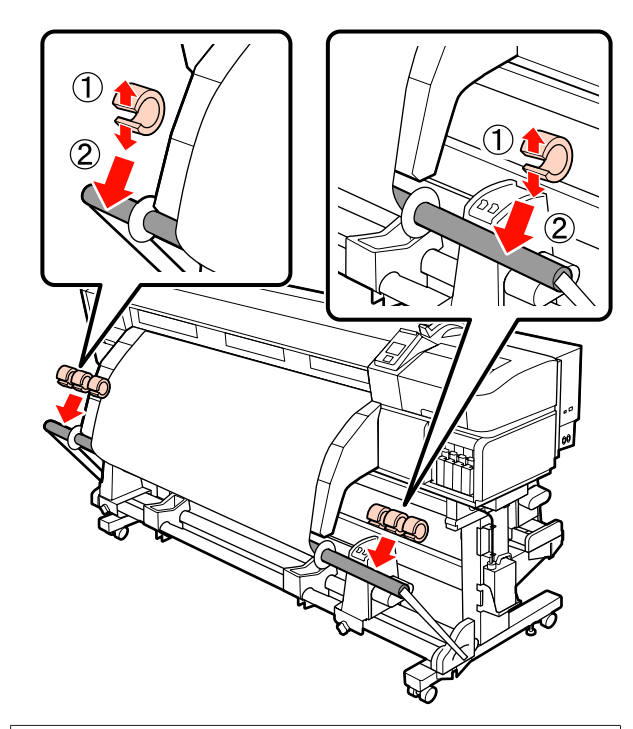

### !重要

•必ず、左右3個ずつ取り付けてください。片側のみや左右 で個数が異なると、正しく巻き取れません。

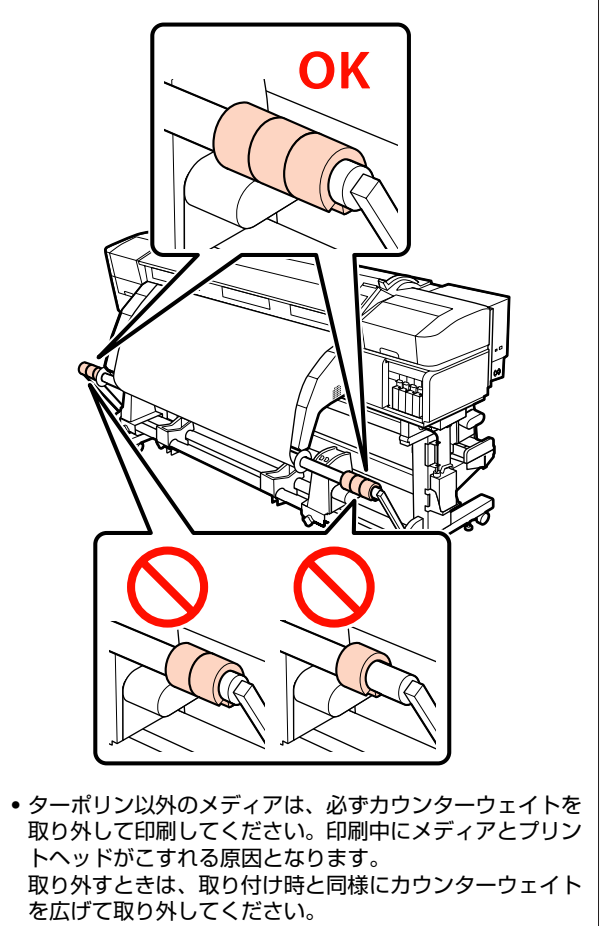

## 巻き取ったメディアの取り 外し方

メディアのカット

 【↓】ボタンを押してから【OK】ボタンを押 すと、印刷終端がカット位置(カッター溝)まで 送られます。

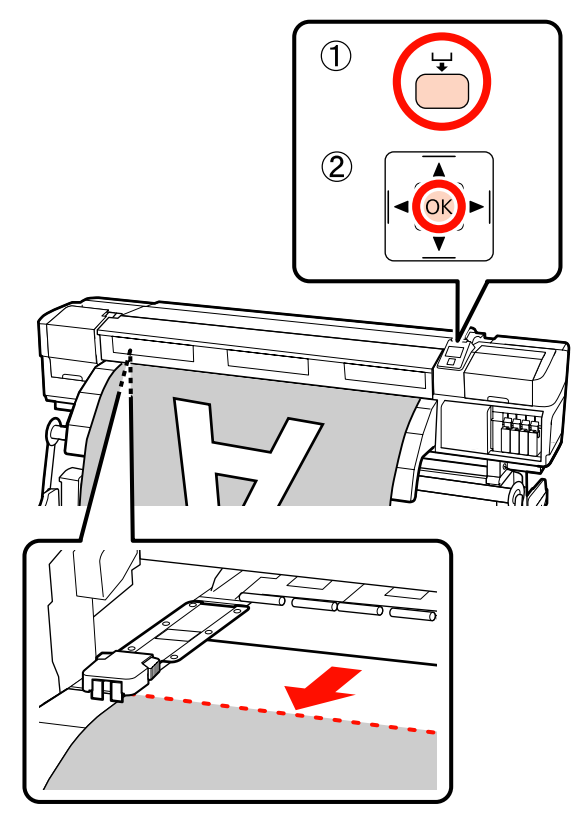

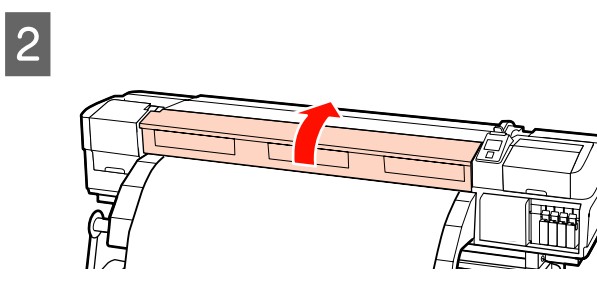

3 メディア押さえ板のツマミを両側から押さえたま ま、プラテンの左右端に移動します。

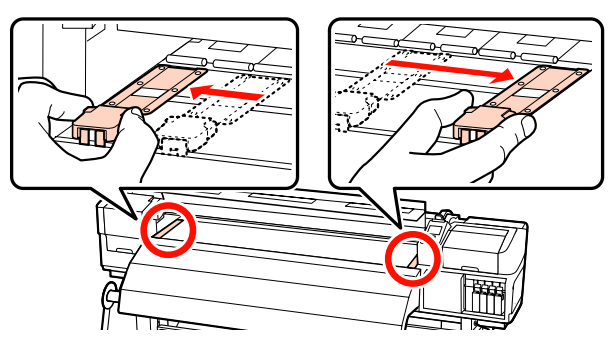

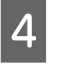

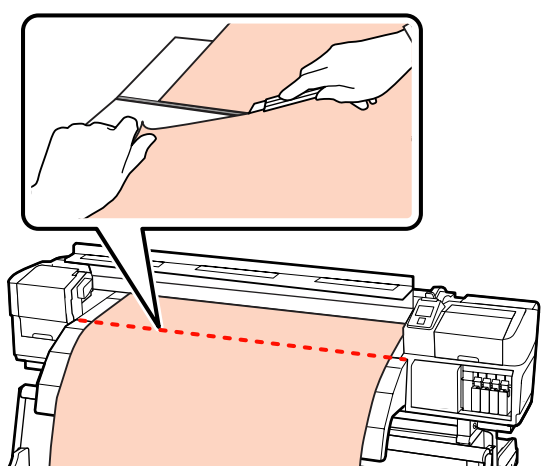

5 Auto スイッチを Off にします。巻き取りの巻き 仕様に応じて Manual スイッチを操作して、切り 離したメディアを最後まで巻き取ります。

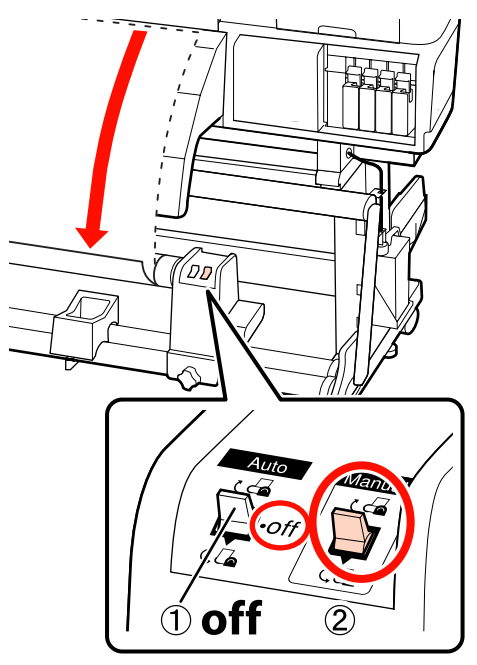

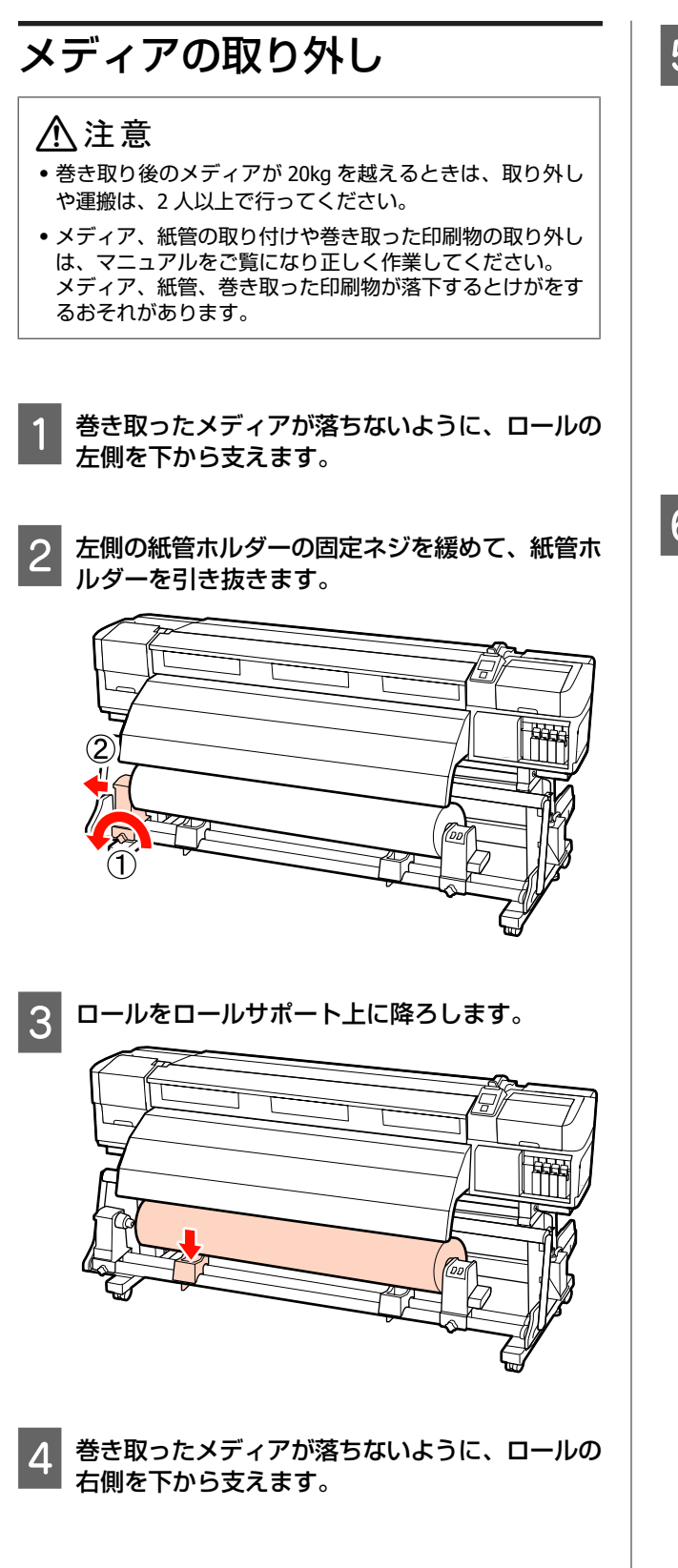

5 右側の紙管ホルダーの固定ネジを緩めて、紙管ホ ルダーを引き抜きます。

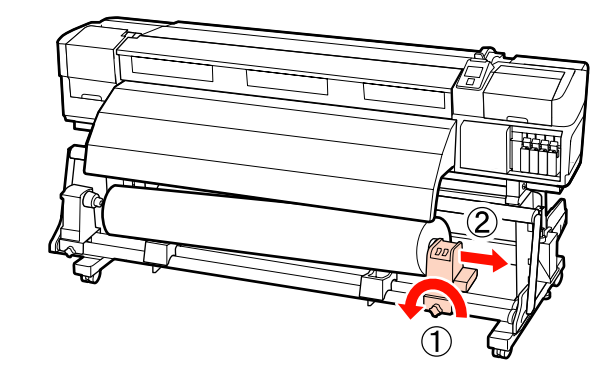

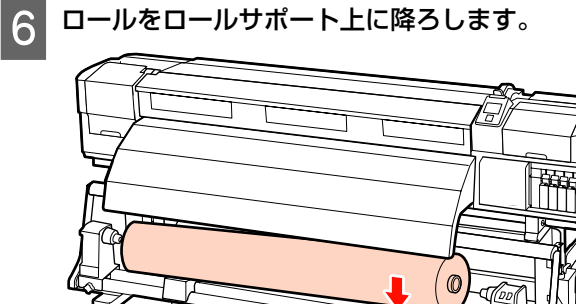

# メンテナンス

# 清掃箇所と実施時期

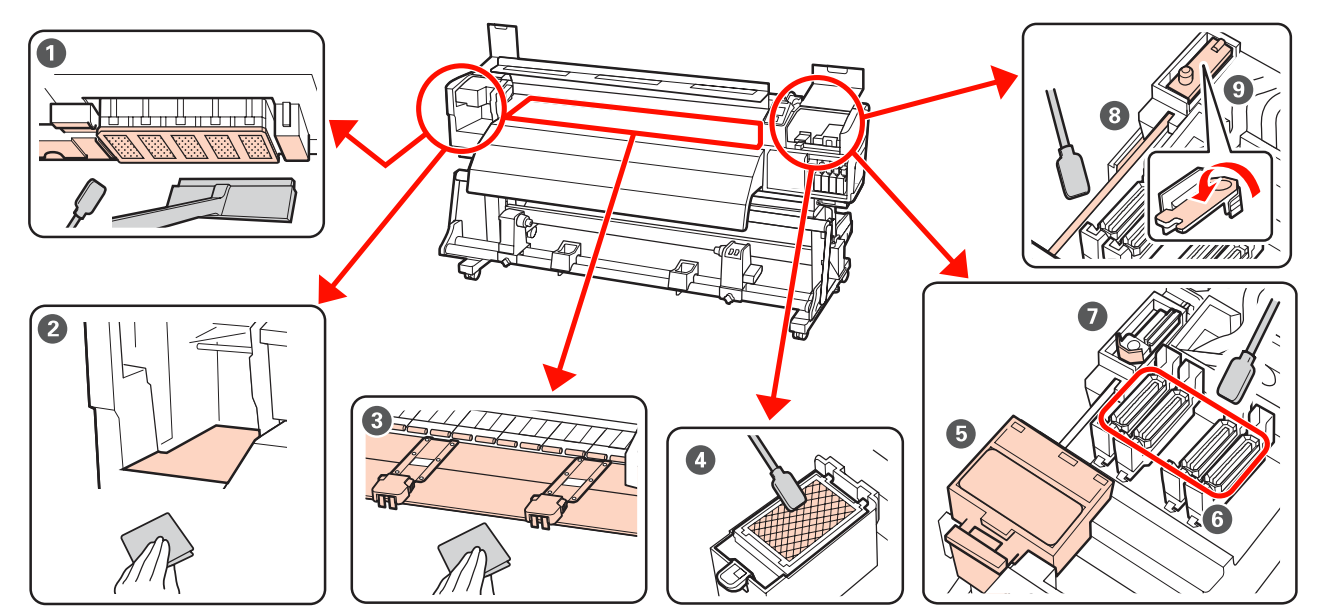

| 実施時期                              | 清掃箇所                                                                                                    |
|-----------------------------------|----------------------------------------------------------------------------------------------------|
| 毎日(業務終了時)                         | <ul> <li>         ・プリントヘッド周辺の清掃(毎日)」28ページ         ・プ「プリントヘッド周辺の清掃(毎日)」28ページ         ・ワイパークリーナー裏面         ・キャップ         ・ワイパー(ゴム部分)         ・プ「キャップ周辺の清掃(毎日)」30ページ         手順は YouTube から動画でご覧いただけます。         ・プ「動画マニュアルについて」2ページ     </li> </ul> |
| 2 週間に 1 度                         | <ul> <li>③ ワイパーレール</li> <li>☞ 「ワイパーレールの清掃(2週間に1度)」37ページ</li> <li>④ ワイパー(全体)と装着部</li> <li>☞ 「ワイパー(全体)と装着部の清掃(2週間に1度)」35ページ</li> <li>手順は YouTube から動画でご覧いただけます。</li> <li>☞ 「動画マニュアルについて」2ページ</li> </ul>                                            |
| 1週間から1ヶ月に1度(汚れ具合による)              | <ul> <li>② 左側のメンテナンスカバー内部</li> <li>③ プラテンヒーター、加圧ローラー、メディア押さえ板</li> <li>△③ 「内部の清掃(1週間から1ヶ月に1度)」37ページ</li> </ul>                                                                                                    |
| インクの固着、毛羽ゴミやホコリなどが付着<br>して汚れているとき | <ul> <li>● フラッシング用吸収材</li> <li>△⑦「フラッシング用吸収材の清掃(汚れているとき)」39 ページ</li> </ul>                                                                                                    |

# 消耗品の箇所と交換時期

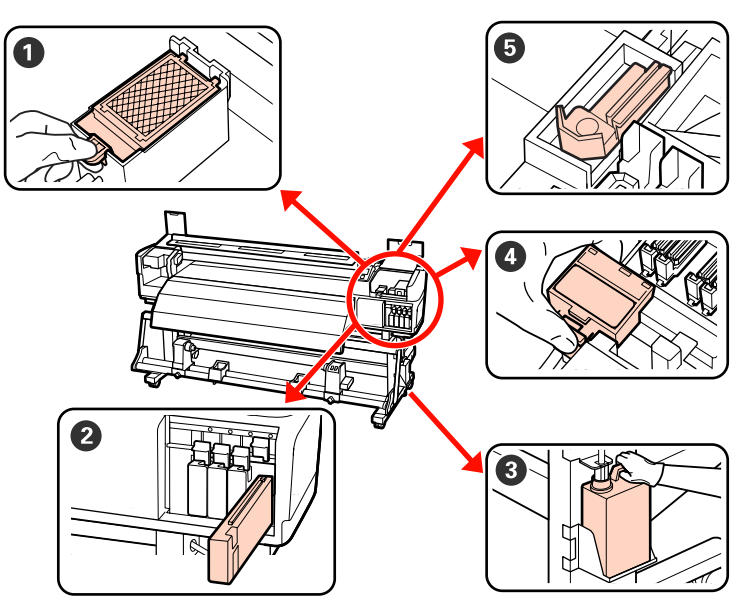

| 実施時期                                 | 交換箇所                                                                  |
|--------------------------------------|-----------------------------------------------------------------------|
| 操作パネルの画面にインクの残量警告が表示<br>されたら、できるだけ早く | <ul> <li>2 インクカートリッジ</li> <li>∠⑦「交換方法」41 ページ</li> </ul>               |
| 操作パネルの画面に準備や交換を促すメッ<br>セージが表示されたとき   | ⑧ 廃インクボトル<br>△ ⑦ 「廃インク処理」 42 ページ                                      |
| 3ヵ月に1度*                              | <ul> <li>① フラッシング用吸収材</li> <li>③ ワイパークリーナー</li> <li>⑤ ワイパー</li> </ul> |

\* 各消耗品の状態によって、交換時期は変わります。ワイパーとワイパークリーナーは同時に交換してください。 詳細 ∠☞ 『ユーザー ズガイド』 (PDF)

# その他のメンテナンス

| 実施時期                                                                  | 種類                                                        |
|-----------------------------------------------------------------------|-----------------------------------------------------------|
| 操作パネルの画面に以下のメッセージが表示<br>されたとき(24 時間に1度表示されます)                         | インクカートリッジのかくはん(特色)<br>_͡☞「かくはんの方法」41 ページ                  |
| (MS/)WH カートリッジを取り出して振っ<br>てください。                                      |                                                           |
| 3週間に1度                                                                | インクカートリッジのかくはん(特色以外)<br>_☞「かくはんの方法」41 ページ                 |
| <ul> <li>ノズルが目詰まりしているか確認したいとき</li> </ul>                              | ノズルの目詰まりチェック*                                             |
| <ul> <li>目詰まりしている色を確認したいとき</li> <li>水平方向のフジ(濃次)、ラ (バンディング)</li> </ul> |                                                           |
| が見られるとき                                                               |                                                           |
| ノズルの目詰まりチェックの結果、目詰まり<br>が確認されたとき                                      | ヘッドクリーニング*                                                |
| 本機を長期間使用しない(電源を切る)とき                                                  | 事前メンテナンス(長期保管前メンテナンス実施)<br>使用しない期間の目安はお使いの製品によって異なります。    |
|                                                                       | △ プ「長期間保管するときの事前メンテナンス」45ページ                              |
| 操作パネルの画面に以下のメッセージが表示<br>されたとき                                         | キャリッジ副軸用グリスの注油<br>△☞「キャリッジ副軸用グリスの注油(メッセージが表示されたとき)」46 ページ |
| 注油時期です。マニュアルを参照し専用グリ<br>スを注油してください                                    |                                                           |

\* 詳細 *L* 『ユーザーズガイド』(PDF)

メンテナンス

### 準備するもの

清掃や交換を始める前に、以下のものを準備してください。

### 保護メガネ(市販品)

インクやインククリーナーが目に入らないように保護し ます。

### マスク(市販品)

インクやインククリーナーが口や鼻に入らないように保 護します。

メンテナンスキット(本製品付属)

清掃全般で使用します。 以下の部品がセットで入っています。

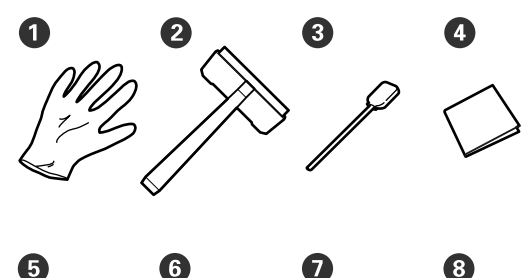

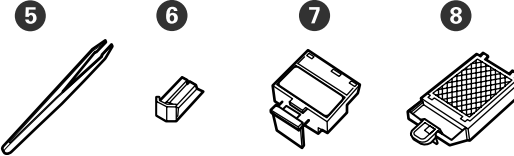

**①** 手袋(2枚)

- 2 クリーニングワイパー(1個)
- 3 クリーニング棒(50本)
- クリーンルーム用ワイパー(100枚)
- 5 ピンセット (1個)
- 6 ワイパー (2個)
- ワイパークリーナー(2個)
- 3 フラッシング用吸収材(2個)

### インククリーナー(本製品付属)

インク汚れを拭き取るときに使います。 使い方 ∠3 「インククリーナーの使い方」 28 ページ

### 金属トレイ(本製品付属)

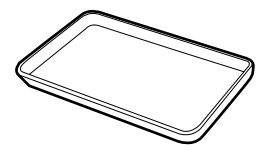

清掃用具や取り外した消耗品、付属の容器に移したイン ククリーナーを置くのに使います。

### !重要

使用済みのクリーニング棒などを本機の上に直接置くとイン ククリーナーの性質上、変形のおそれがあります。

### 柔らかい布、ブラシ(市販品)

本機内部の清掃で使用します。毛羽ゴミが出にくく、静 電気が発生しにくいものをお勧めします。

### 注油キット(本製品付属)

キャリッジ副軸にグリスを塗布する際に使用します。 以下の部品がセットで入っています。

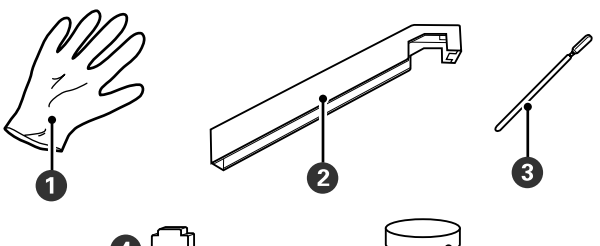

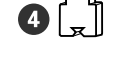

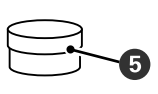

- 手袋(10枚)
- 2 グリス注油ツール(1 個)
- 3 クリーニング棒(5本)
- ❹パッド(5個)
- ⑤ キャリッジ副軸用グリス(以降グリス)(1 個)

付属品が終了したときは、消耗品をお求めください。 ∠☞「メンテナンス用品のご案内」48ページ

作業時のご注意

メンテナンスは、以下の注意点を守って作業を行ってく ださい。また、インクカートリッジ、クリーニングカー トリッジ、インククリーナー、キャリッジ副軸用グリス、 廃インクを取り扱う前には、製品安全データシートをお 読みください。

製品安全データシートは、エプソンのホームページ (http://www.epson.jp)からダウンロードできます。

### <u>∕</u>注意

- インクカートリッジ、クリーニングカートリッジ、インク クリーナー、キャリッジ副軸用グリス、廃インクは、子ど もの手の届かない場所に保管してください。
- メンテナンス作業をするときは、保護メガネ、手袋、マス クなどを着用してください。
   インクや廃インク、インククリーナー、キャリッジ副軸用 グリスが皮膚に付着したときや目や口に入ったときは、以 下の処置をしてください。
- 皮膚に付着したときは、多量の石けん水で洗い流してください。皮膚に刺激を感じたり変化があるときは、医師の診断を受けてください。
- 目に入ったときは、すぐに水で洗い流してください。そのまま放置すると目の充血や軽い炎症を起こすおそれがあります。異常があるときは、医師の診断を受けてください。
- 口に入ったときは、速やかに医師に相談してください。
- 飲み込んだときは、無理に吐かせずに速やかに医師に相 談してください。無理に吐かせると、吐いたものが気管 に入ることがあり危険です。
- ・廃インクボトルの交換やインククリーナーを使った作業の 後は、手洗いとうがいを十分に行ってください。
- 本機からメディアを取り外してから作業を始めてください。
- 清掃の対象箇所以外の部品やベルト類、基板には絶対に 触らないでください。本機の故障や印刷品質低下の原因 となります。
- クリーニング棒は、付属または消耗品のもの以外は使わないでください。毛羽ゴミの出るものを使うとプリントヘッドを破損します。
- クリーニング棒は、毎回新品を使用してください。一度 使用したものを再利用すると、かえって汚れが付着する 原因となります。
- クリーニング棒の先は手で触らないでください。皮脂が 付着し、プリントヘッドが破損することがあります。
- プリントヘッド周辺やキャップ、ワイパーなどの清掃に 水やアルコールを使わないでください。インクと水、ア ルコールが混ざると固まります。
- 作業の前に金属製のものに触れて、作業者の静電気を逃 がしてください。

# プリントヘッドの移動

プリントヘッドを清掃位置に移動する手順を説明します。

#### !重要

プリントヘッドの移動は、必ず以下の手順で行ってください。 プリントヘッドを手で移動すると故障の原因となります。

以下の設定で使用するボタン

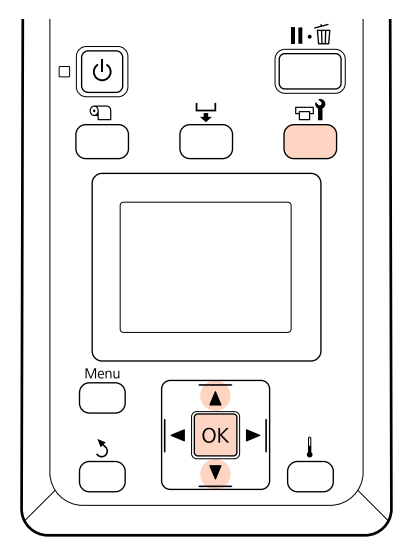

1 電源が入っていることを確認し、【 ☞ 】 ボタンを 押します。

メンテナンスメニューが表示されます。

2 【▼】/【▲】ボタンを押して [ヘッドメンテナ ンス]を選択し、【OK】ボタンを押します。

プリントヘッドが清掃位置まで移動します。

#### (参考)

プリントヘッド移動後、10 分経過するとブザーが鳴ります (メーカー設定値)。【OK】ボタンを押して清掃を継続して ください。更に 10 分経過すると、再びブザーが鳴ります。

①ご確認
 パンテナンス作業開始から
 10分経過しました。
 作業終了後にクリーニングを
 行ってください。

インククリーナーの使い方

インククリーナーは、プリントヘッド周辺、キャップ周辺、フラッシング用吸収材などの清掃に限り使用してください。部品が傷つくため、他の部品にはインククリーナーを使わないでください。 作業を行う前に、必ず以下をお読みください。 プ「作業時のご注意」27ページ

1

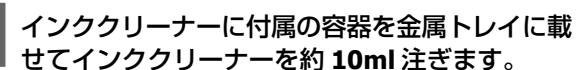

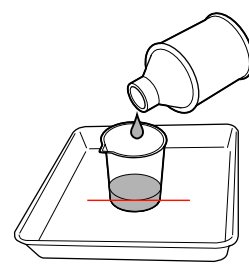

2 クリーニング棒にインククリーナーを染み込ませ ます。

このとき、クリーニング棒からインククリーナーが 垂れないように注意してください。

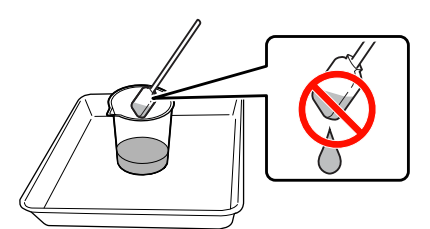

クリーンルーム用ワイパーにインククリーナーを染み込ませるときも、容器に注いだインククリーナーを使用してください。

#### !重要

- ・一度清掃に使ったインククリーナーを使わないでく ださい。汚れたインククリーナーを使うと、かえっ で汚れが付着します。
- ・使用済みのインククリーナーやクリーニング棒、クリーンルーム用ワイパーは、産業廃棄物です。廃インクと同じ方法で廃棄してください。
   ∠3 「使用済み消耗品の処分」43ページ
- インククリーナーは、直射日光を避けて常温で保管 してください。
- インククリーナー使用後は、必ず内蓋をしてから外 蓋を閉めてください。確実に蓋をしないとインクク リーナーが漏れたり、揮発したりするおそれがあり ます。

# プリントヘッド周辺の清掃 (毎日)

プリントヘッドの周囲を確認し、インクの固まりが付い ていたり毛羽ゴミ、ホコリが付いているときは、以下の 手順で清掃をしてください。

本機はプリントヘッドが 2 つあります。両方のプリント ヘッドを清掃してください。

作業を行う前に、必ず以下をお読みください。 ∠3 「作業時のご注意」27 ページ

1 プリントヘッドをメンテナンス位置まで移動させ ます。

∠중「プリントヘッドの移動」27 ページ

2 プリントヘッドが左側に移動したことを確認し て、左側のメンテナンスカバーを開けます。

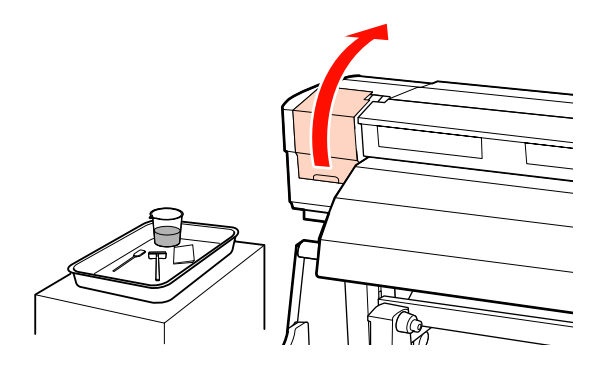

3 クリーニング棒にインククリーナーを染み込ませ ます。

クリーニング棒、インククリーナーとも新品をお使 いください。

∠중「インククリーナーの使い方」28ページ

#### !重要

- クリーニング棒は、1 手順ごとにインククリーナーで すすいでください。
- クリーニング棒でインクの固まりを取り除いたとき は、クリーンルーム用ワイパーで拭き取ってくださ い。

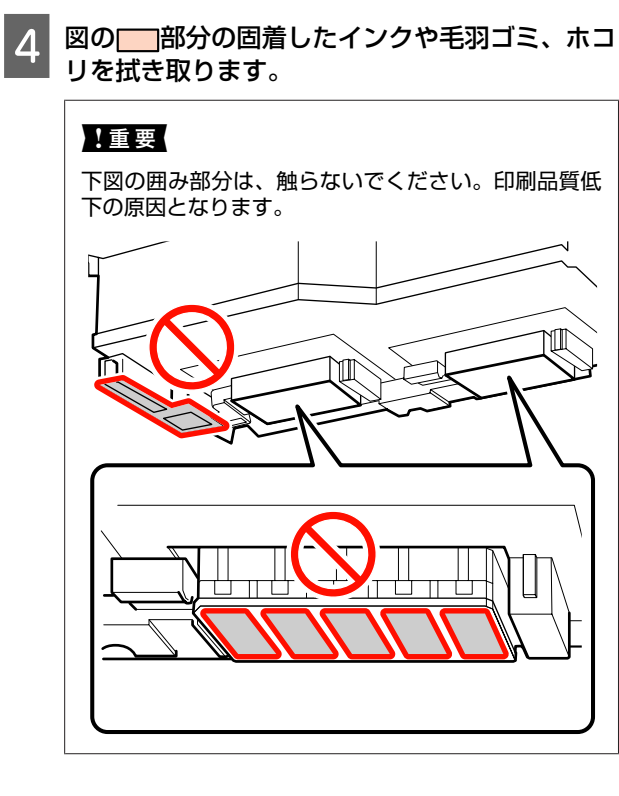

右側のプリントヘッド

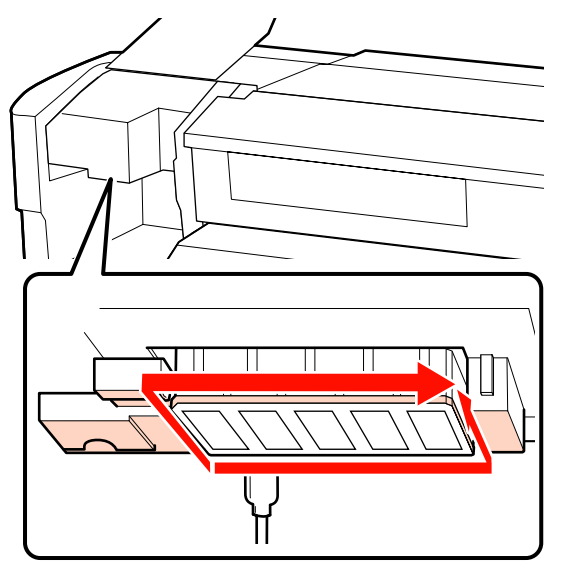

左側のプリントヘッド

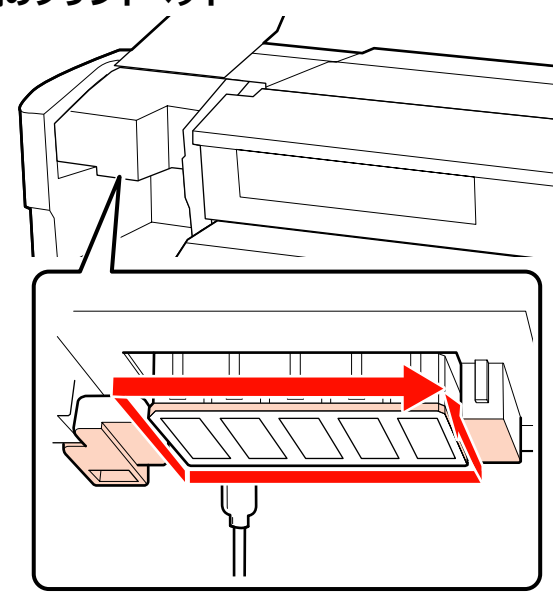

矢印で示した部分は、インクが固着しやすいので確 実に拭き取ります。毛羽ゴミやホコリが引っかかっ ているときは、クリーニング棒の先端でからめ取り ます。

5 固着したインクを溶かすために、矢印で示した部 分にインククリーナーを塗ります。

#### !重要

インククリーナーを塗るときは、ノズル(図の …… 部分)を強く触らないでください。また、クリーニング 棒は往復させずに一方向に動かしてください。

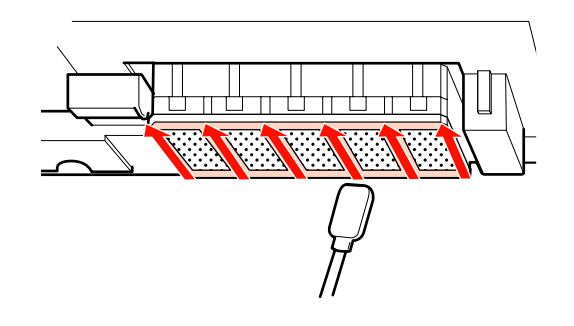

6 インククリーナーを染み込ませたクリーンルーム 用ワイパー(新品)でヘラ部分の表面、裏面、側 面のホコリや汚れを拭き取ります。

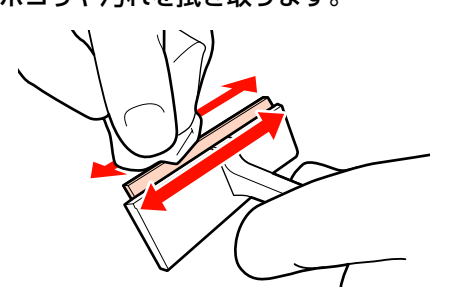

クリーニングワイパーを奥側から手前側に1回動 7 かして、プリントヘッド表面のインク汚れなどを 拭き取ります。

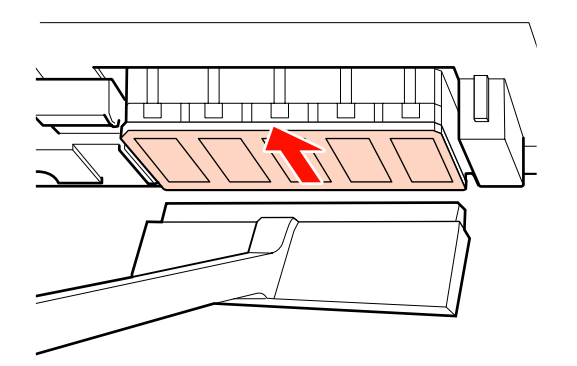

#### !重要

クリーニングワイパーを往復させないでください。 プリントヘッドが破損することがあります。

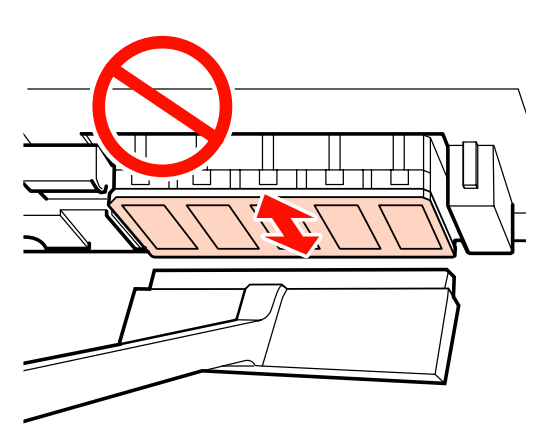

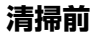

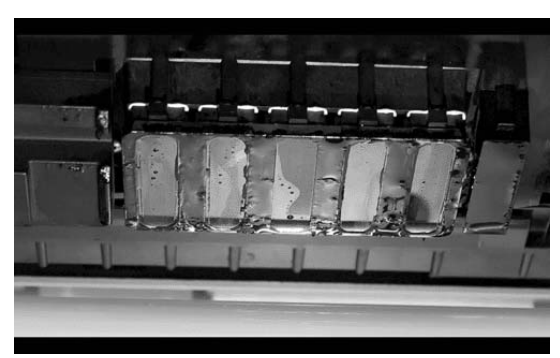

#### 清掃後

乾燥して固まったインクや毛羽ゴミ、ホコリがきれ いに取り除かれた状態。

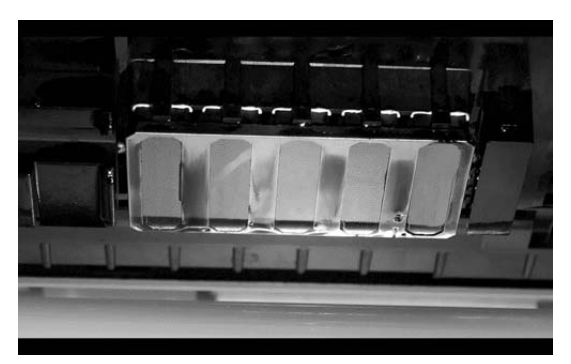

固着したインクや毛羽ゴミ、ホコリが残っていると きは、手順6~7を繰り返します。

#### !重要

プリントヘッド表面が乾燥した状態で汚れを拭き取る と、破損するおそれがあります。表面が乾燥したら、 手順5に戻ってインククリーナーを塗ってください。

- クリーニングワイパーの汚れをよく拭き取り、直 8 射日光の当たらない場所で保管します。
- 左側のメンテナンスカバーを閉めます。 9
- 続いて、キャップ周辺の清掃を行ってください。

# キャップ周辺の清掃(毎 **B**)

必ず、ワイパー(ゴム部分)を最初に清掃してください。 本機は、清掃箇所の数が以下の通りあります。以降のイ ラストと数が異なりますが、全部清掃してください。

- ワイパー(2個)
- キャップ(10 個)
- ワイパークリーナー(2個)

作業を行う前に、必ず以下をお読みください。 ∠중 「作業時のご注意」 27 ページ

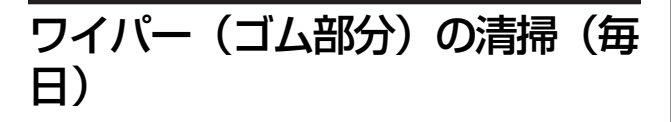

2 週間に1度は、この作業に代わってワイパー(全体)と 装着部を清掃してください。 ♪ 「ワイパー(全体)と装着部の清掃(2 週間に1度)」 35 ページ

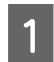

右側のメンテナンスカバーを開けます。

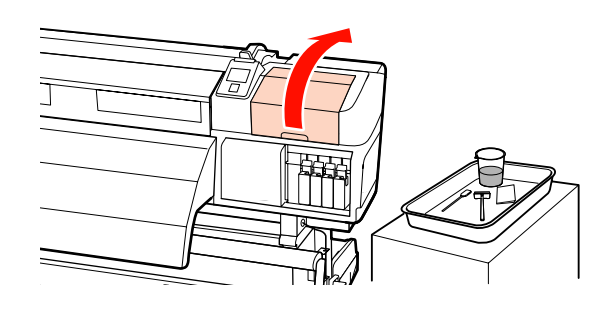

2 クリーニング棒にインククリーナーを染み込ませ ます。

∠☞「インククリーナーの使い方」28ページ

3 ワイパーのゴム部分の表裏をクリーニング棒で拭 き取ります。

もう一方のワイパーも同様に清掃してください。

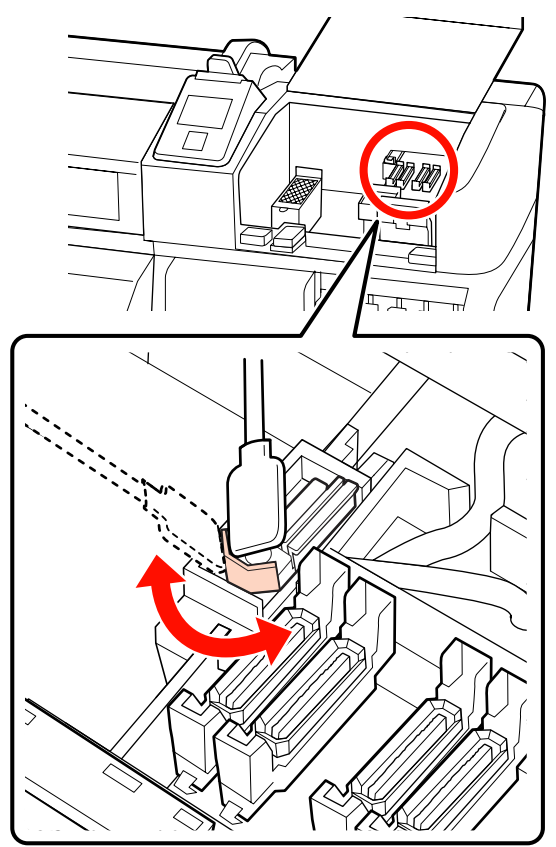

続いて、キャップの清掃に進みます。

### キャップの清掃(毎日)

両方のキャップを清掃してください。

### !重要

ピンセットやクリーニング棒でキャップのフチや周囲を強く 押さえたり、内側に触れたりしないでください。部品が変形 して、正常にキャッピングできなくなるおそれがあります。

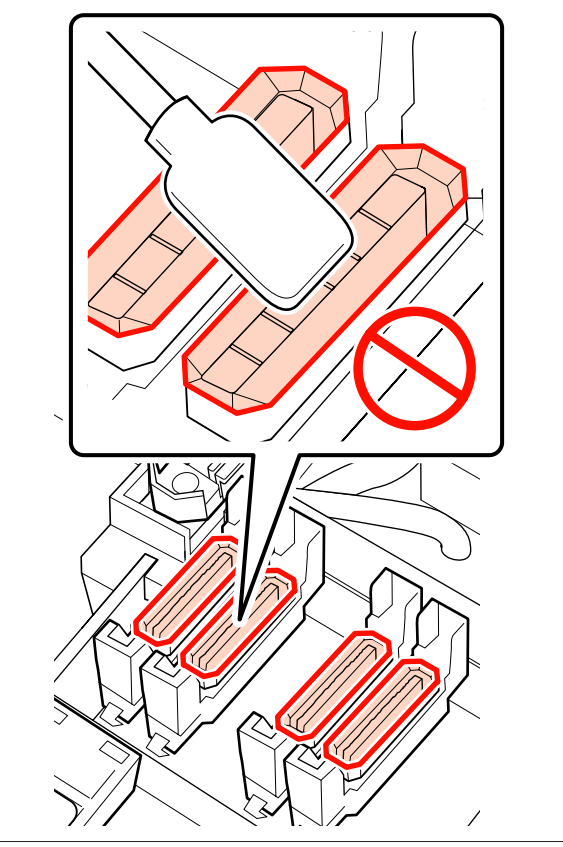

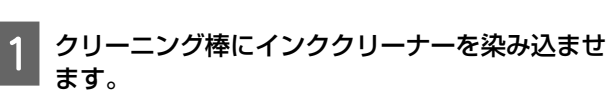

∠☞「インククリーナーの使い方」28ページ

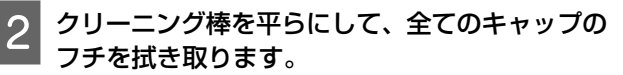

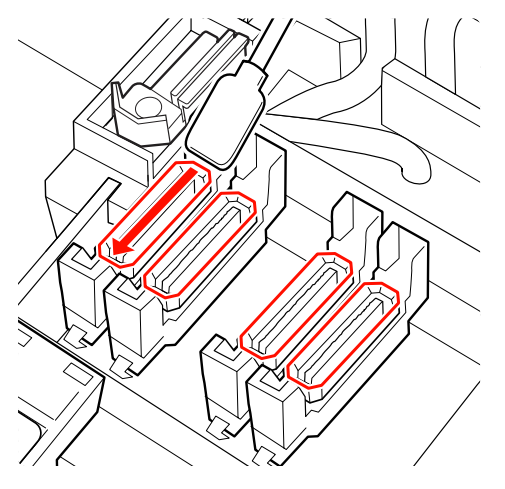

3 クリーニング棒を縦にして、全てのキャップの外 周を拭き取ります。

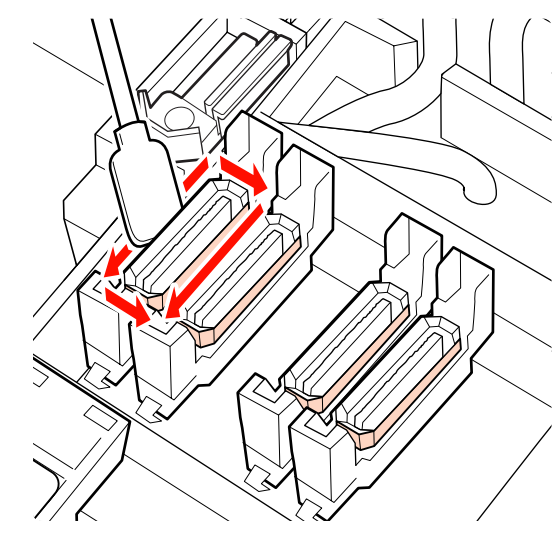

もう一方のキャップも全て清掃します。 キャップの前後にあるガイド部にインクが膜のよう に付いたり、キャップ内側に毛羽ゴミが付着してい るときは、以降をご覧ください。 付着していないときは、以下に進んでください。 ∠☞「ワイパークリーナーの清掃(毎日)」33 ペー ジ

### キャップ周辺の清掃(汚れていると き)

汚れの状態に応じて、以降の作業を行います。作業が終 了したら、ワイパークリーナーの清掃へ進んでください。 ∠☞「ワイパークリーナーの清掃(毎日)」33 ページ

- ガイド部にインクが固着しているとき
- 1 クリーニング棒にインククリーナーを染み込ませ ます。

∠☞「インククリーナーの使い方」28ページ

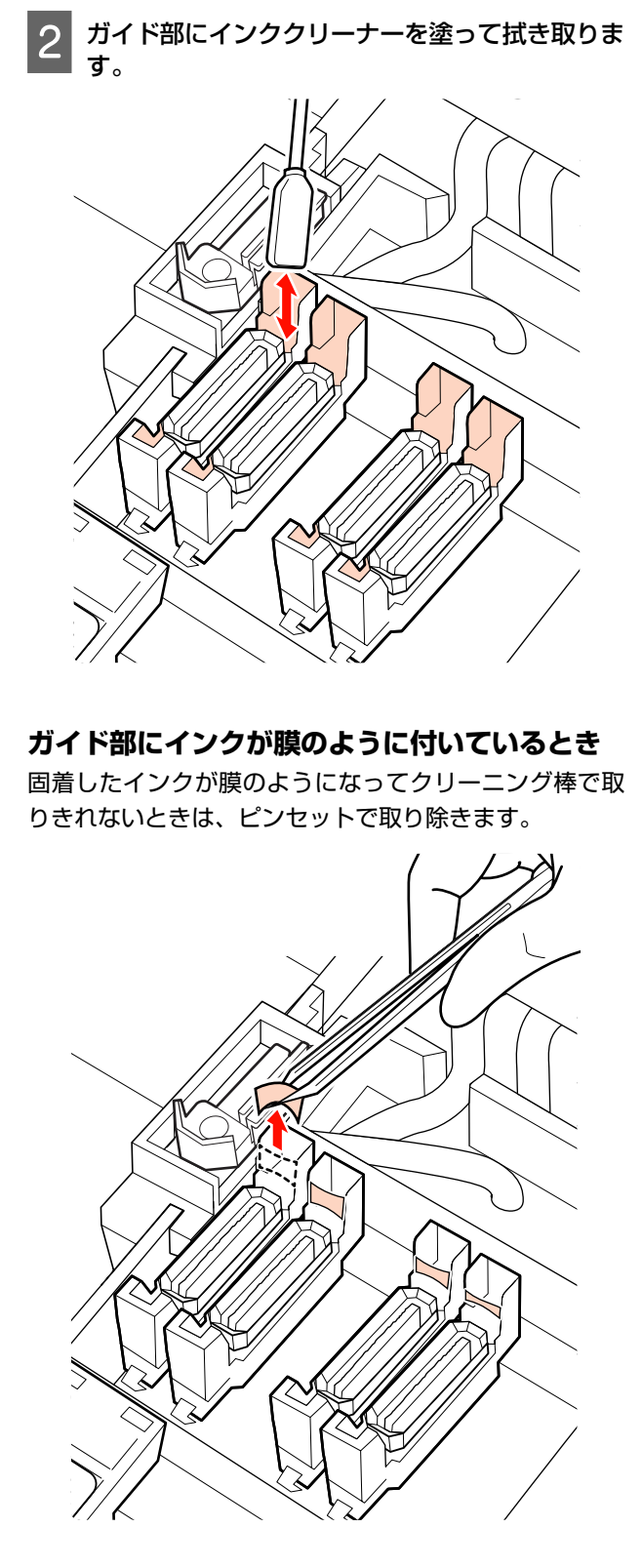

キャップ内に毛羽ゴミ、ホコリが付いているとき クリーニング棒の先端やピンセットで取り除いてくださ

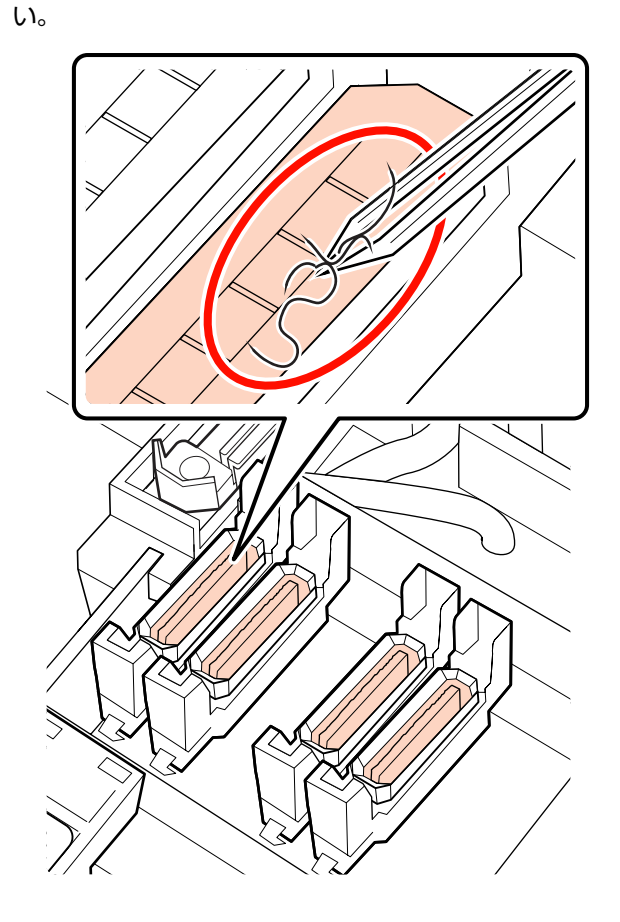

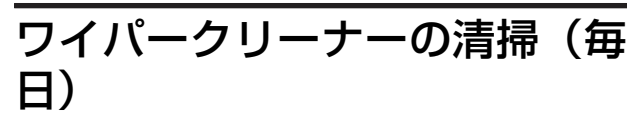

1 操作パネルの【OK】ボタンを押して、ワイパー が奥側に移動することを確認します。

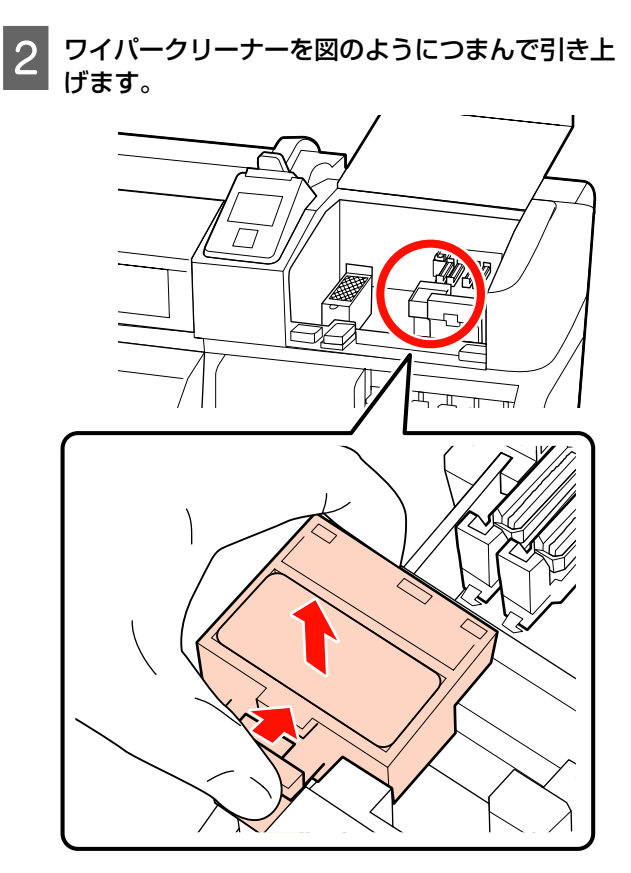

3 ワイパークリーナーを裏返して、毛羽ゴミやホコ リが付着していないか確認します。

付着していないときは、手順5へ進みます。

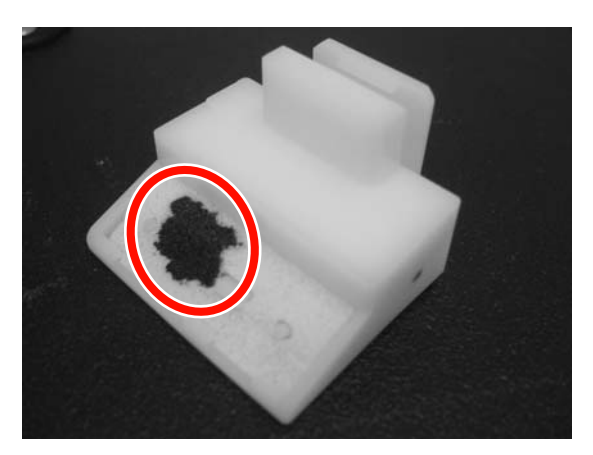

4 ワイパークリーナーの裏面に付着した毛羽ゴミや ホコリをピンセットで取ります。

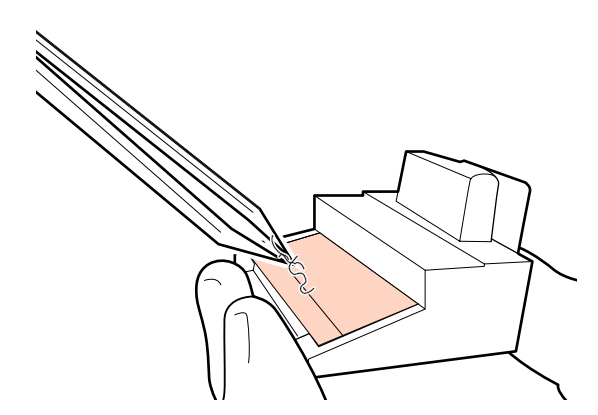

5 2週間に1度は、続いてワイパーレールを清掃します。

2週間に満たないときは、手順6に進みます。

*∠*⑦「ワイパーレールの清掃(2週間に1度)」37 ページ

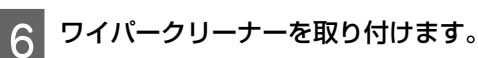

取り付け部に載せて、パチッと音がするまで押し込 みます。

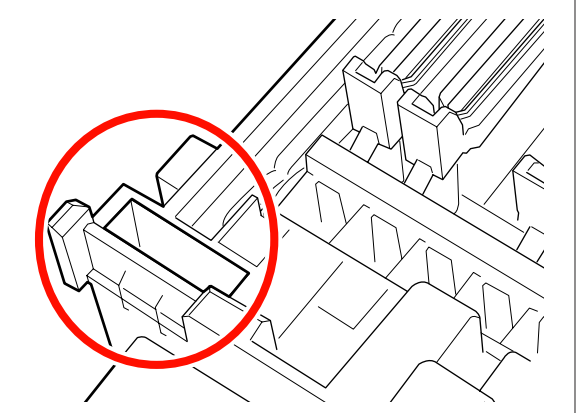

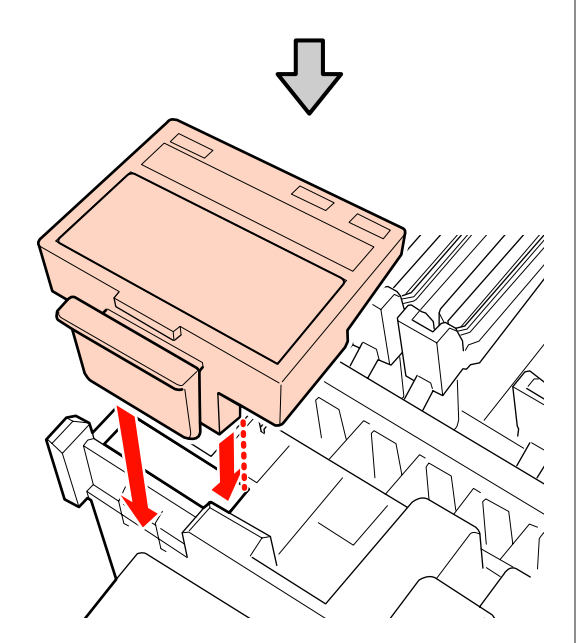

もう一方のワイパークリーナーも同様に清掃しま す。

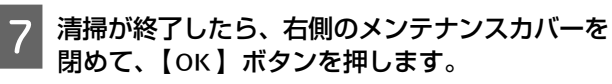

プリントヘッドが通常位置に戻ると、設定メニューが終 了します。 続けて印刷するときは、[ノズルチェック]を行ってくだ さい。 ☞『ユーザーズガイド』(PDF) 使用済みのインククリーナーやクリーニング棒、クリー ンルーム用ワイパーの廃棄 \_☞「使用済み消耗品の処分」 43 ページ

# ワイパー(全体)と装着部 の清掃(2 週間に 1 度)

ワイパー(ゴム部分)の清掃に代わって以下の清掃を行 います。

∠중「ワイパー(ゴム部分)の清掃(毎日)」31 ページ

ワイパーの底面や装着部分にインクの固まりが付いたま ま使い続けると、インクの固着がキャップの周囲まで広 がり、ヘッドクリーニングを繰り返してもノズルの目詰 まりが解消できなくなります。

右側のメンテナンスカバーを開けます。

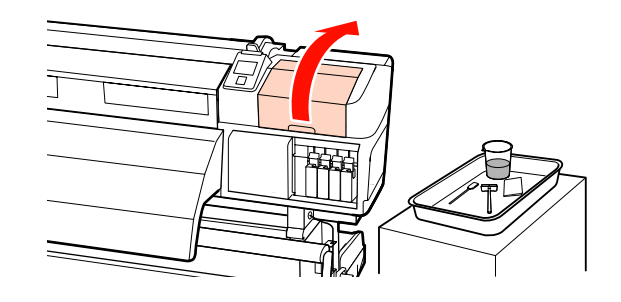

2 ワイパー装着部分をつまんだまま、左側に傾けて 取り外します。

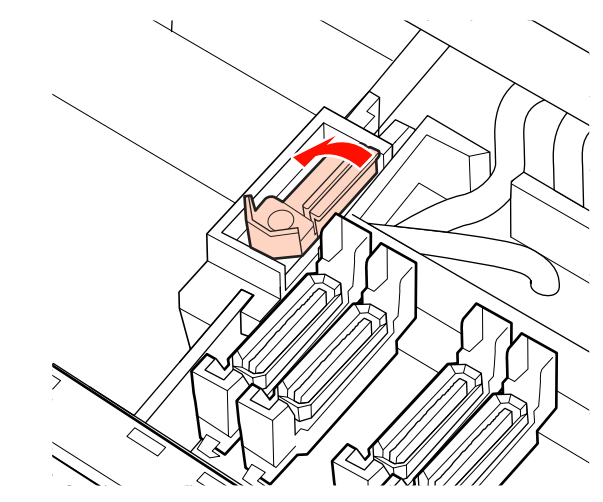

3 クリーンルーム用ワイパーにインククリーナーを 染み込ませます。

∠중 「インククリーナーの使い方」 28 ページ

ワイパーのゴム部分の表裏をクリーンルーム用ワ クリーニング棒でワイパーの底面の固まったイン 4 6 クを拭き取ります。 イパーに押しつけて、インクの固まりや毛羽ゴ ミ、ホコリを拭き取ります。 クリーニング棒でワイパー取り付け部分の固まっ ワイパー部分が裂けたり、欠けたりしているとき たインクを拭き取ります。 は、新品への交換をお勧めします。 ∠☞ 『ユーザーズガイド』 (PDF) 8 清掃が終わったら、ワイパーを取り付け部に載せ て、パチッと音がするまで押し込みます。 5 クリーニング棒にインククリーナーを染み込ませ ます。 \_중「インククリーナーの使い方」28ページ

片方のワイパーの清掃が完了したら、手順3に戻 り、もう一方のワイパーも同様に清掃してくださ い。 続いて、キャップの清掃に進みます。 ∠☞「キャップの清掃(毎日)」31 ページ

# ワイパーレールの清掃(2 週間に1度)

ワイパークリーナーの清掃の手順4に続けて行います。 ∠3 「ワイパークリーナーの清掃(毎日)」33 ページ

ワイパーレールにインクが固着すると、ワイパーが動か なくなりプリントヘッドのノズルに付いたインクが拭き 取れません。その結果、ヘッドクリーニングを繰り返し てもノズルの目詰まりが解消できなくなります。

#### !重要

2週間に1度より頻繁に清掃を行うと、本機が故障するおそれがあります。

クリーニング棒にインククリーナーを染み込ませ ます。

∠중「インククリーナーの使い方」28ページ

ワイパーレールの天面と左右両方の側面に付着し たインクを拭き取ります。

#### 天面

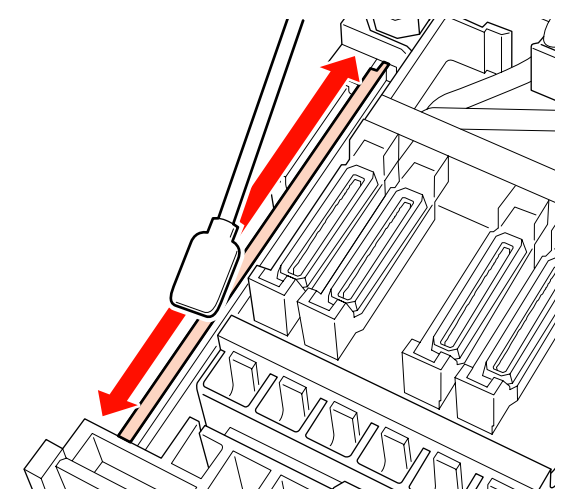

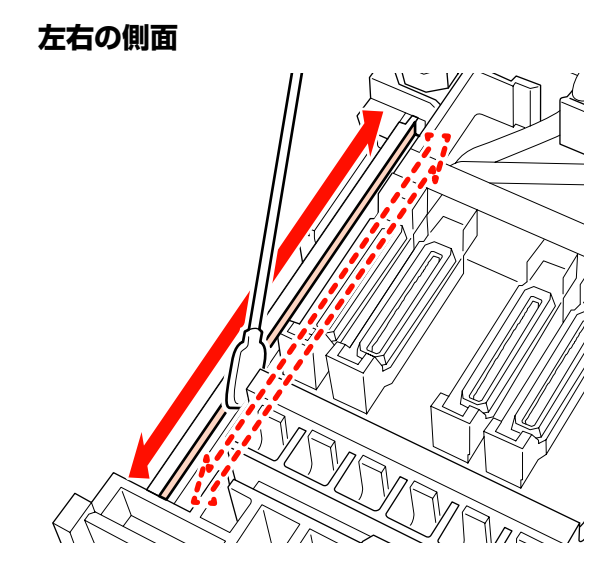

SC-S70650、SC-S50650 は、もう一方のワイパー レールも同様に清掃してください。

続いて、ワイパークリーナーの清掃の手順 6 を行います。 ∠͡͡⑦「ワイパークリーナーの清掃(毎日)」33 ページ

# 内部の清掃(1 週間から 1ヶ月に1度)

プラテンヒーター上や加圧ローラー、メディア押さえ板 は、毛羽ゴミやホコリ、インクの付着で汚れます。イン クが付いているとメディアが汚れます。また、左側のメ ンテナンスカバー内に毛羽ゴミやホコリがたまった状態 で放置すると、プリントヘッド周辺に付着するおそれが あります。

### <u>⚠</u>注意

- ヒーターやメディア押さえ板は、高温になっているので注 意して作業してください。火傷のおそれがあります。
- 前面カバーを開閉するときは、手や指を挟まないよう注意してください。けがをするおそれがあります。

#### !重要

内部の清掃には、インククリーナーを使用しないでください。 部品が傷つくおそれがあります。

本機の電源を切り、画面の表示が消えたのを確認 してから電源プラグをコンセントから抜きます。

電源プラグを抜いたあと1分程放置します。

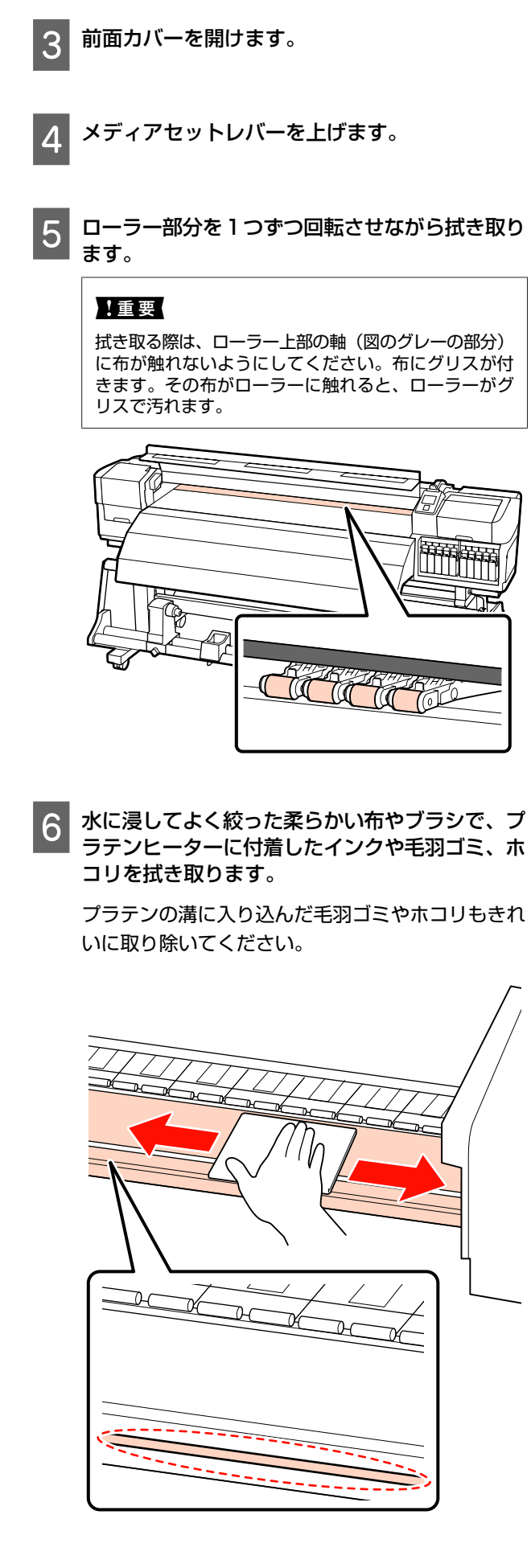

水に浸してよく絞った柔らかい布で、メディア押 さえ板の表面に付着した毛羽ゴミやホコリを拭き 取ります。

#### !重要

のり付きメディアを使用したときは、薄めた中性洗剤 を使用して拭き取ってください。裏面にのり付きメディ アののりが固着したまま使用し続けると、ヘッドこす れの原因になることがあります。

### のり付きメディアを使用したとき・インクが 付着したとき

メディア押さえ板を本機から取り外して、表裏両面 の汚れを拭き取ります。

汚れを拭き取ったら、必ず元通りに取り付けてくだ さい。

メディア押さえ板の取り外し方・取り付け方 🧷 『ユーザーズガイド』(PDF)

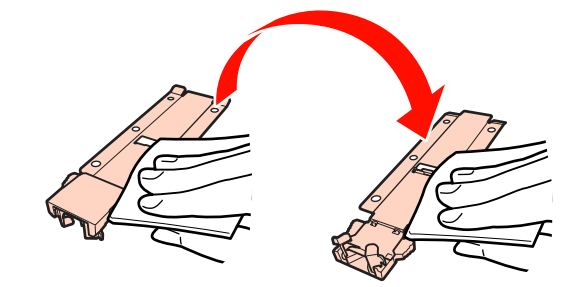

8 左側メンテナンスカバーを開けて、内部を掃除し ます。

水に浸してよく絞った柔らかい布やブラシで毛羽ゴ ミやホコリを拭き取ります。

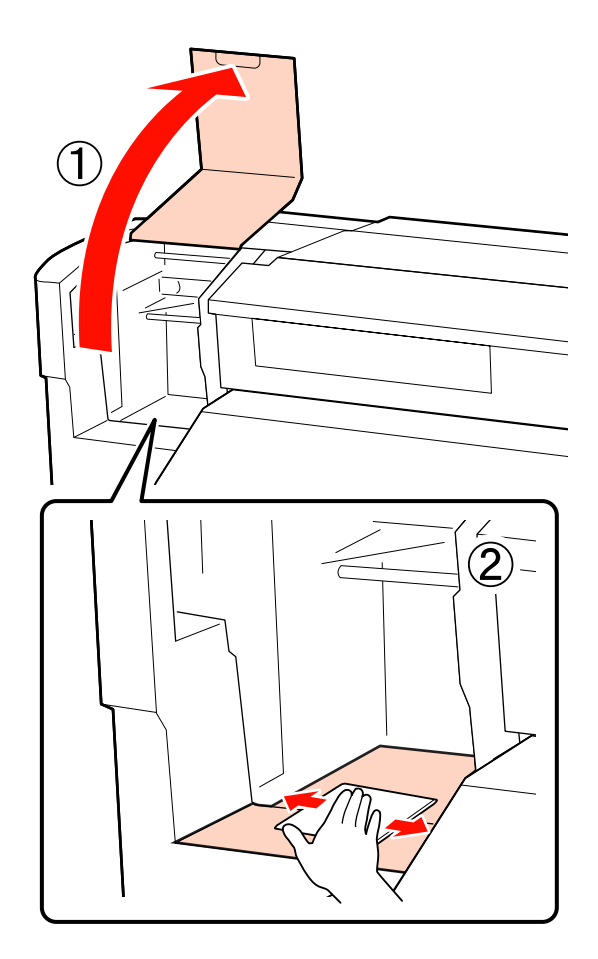

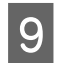

清掃が終了したら、前面カバーと左側のメンテナ ンスカバーを閉めてください。

# フラッシング用吸収材の清 掃(汚れているとき)

フラッシング用吸収材の表面に毛羽ゴミやホコリが付着 していると、プリントヘッドに接触してノズルの目詰ま りを起こすことがあります。以下の手順で清掃を行って ください。

作業を行う前に、必ず以下をお読みください。 ∠3 「作業時のご注意」27 ページ

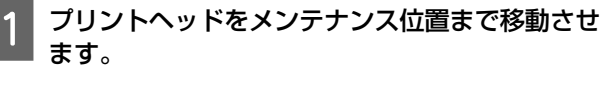

∠중「プリントヘッドの移動」27ページ

2 プリントヘッドが左側に移動したことを確認し て、右側のメンテナンスカバーを開けます。

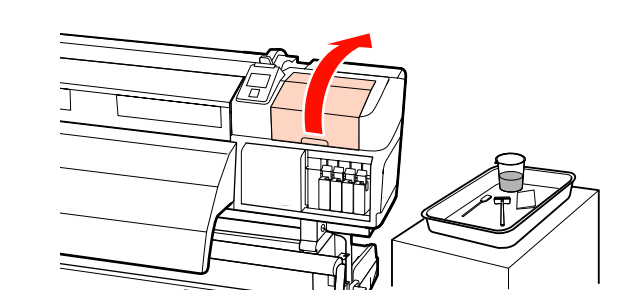

3 クリーニング棒にインククリーナーを染み込ませ ます。

クリーニング棒、インククリーナーとも新品をお使 いください。 ~ 「インククリーナーの使い方」28 ページ

\_중「インククリーナーの使い方」28ページ

フラッシング用吸収材の表面を掃除します。

毛羽ゴミやホコリをクリーニング棒の先端で取り除 きます。

#### !重要

4

表面の金具を変形させないようにしてください。変形 すると、プリントヘッドを傷つけるおそれがあります。

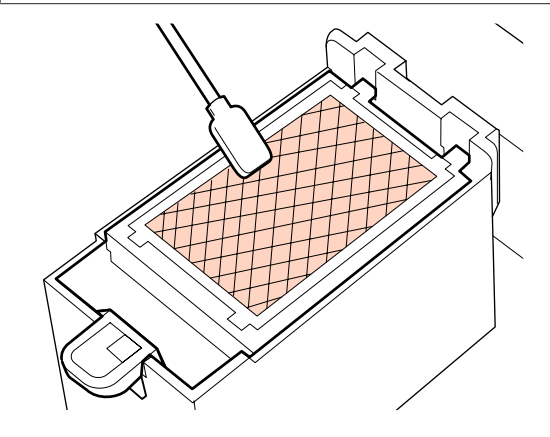

インクが固まって毛羽ゴミやホコリが取れないとき は、新品への交換をお勧めします。 *△*ア『ユーザーズガイド』(PDF)

5 メンテナンスカバーを閉めて、【OK】ボタンを 2 回押します。

プリントヘッドが通常位置に戻ると、設定メニュー が終了します。 使用済みのインククリーナーとクリーニング棒の廃 棄 ∠37「使用済み消耗品の処分」43ページ

# 清掃チェックシート

このページをコピーして、メンテナンスの管理にお使いください。

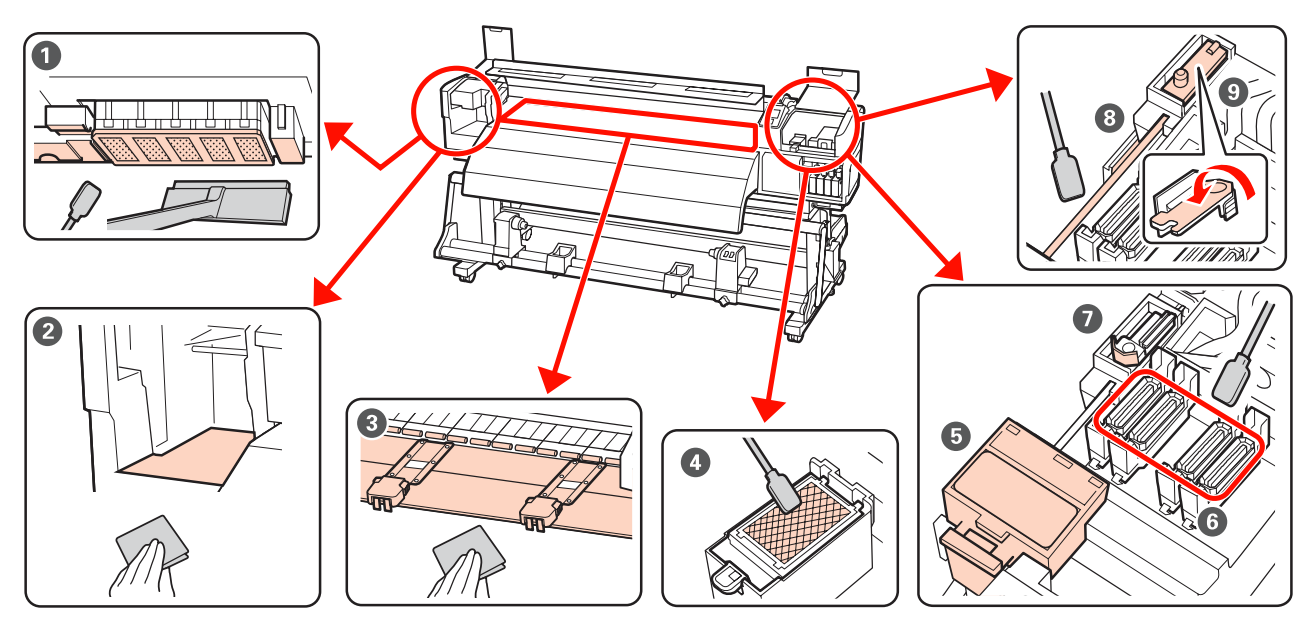

| 実施時期                                   | 清掃箇所                                                                                                    | 実施日 |   |   |   |   |
|----------------------------------------|----------------------------------------------------------------------------------------------------|-----|---|---|---|---|
| 毎日(業務終了時)                              | ● プリントヘッド周辺<br>◎ プリントヘッド周辺                                                                                                    | /   | / | / | / | / |
| 時間を置くと、インクが固着して取れにくく                   | と、「フリンドベット同辺の肩胛(毋<br>日)」28ページ                                                                                                    | /   | / | / | / | / |
| ~~~~~~~~~~~~~~~~~~~~~~~~~~~~~~~~~~~~~~ |                                                                                                    | /   | / | / | / | / |
|                                        |                                                                                                    | /   | / | / | / | / |
|                                        | <ul> <li>●</li> <li>●</li> <li>● キャップ周辺</li> <li>○</li> <li>○</li>     &lt;</ul> | /   | / | / | / | / |
|                                        | 29 「キャック周辺の肩冊(母ロ)」<br>30 ページ                                                                                                    | /   | / | / | / | / |
|                                        |                                                                                                    | /   | / | / | / | / |
|                                        |                                                                                                    | /   | / | / | / | / |
| 2週間に1度                                 | ③ ワイパーレール<br>♪ 「ワイパークリーナーの清掃(毎<br>日)」33ページ                                                                                                    | /   | / | / | / | / |
|                                        |                                                                                                    | /   | / | / | / | / |
|                                        | <ul> <li>● ワイパー全体</li> <li>▲ クテレクト・クランク・ション クランク・ション クランク・ション クランク・ション クランク・ション クランク・ション クランク・ション クランク・ション クランク・ション クランク・ション クランク・ション クランク・ション クランク・ション クランク・ション クランク・ション クランク・ション クランク・ション クランク・ション クランク・ション クランク・ション クランク・ション クランク・ション クランク・ション クランク・ション クランク・ション クランク・ション クランク・ション クリンク クランク・ション クリンク・ション クリンク・ション クリンク・ション クリンク・ション クリンク・ション クリンク クリンク・ション クリンク クリンク クリンク クリンク クリンク クリンク クリンク クリ</li></ul>                                                                                                    | /   | / | / | / | / |
|                                        |                                                                                                    | /   | / | / | / | / |
| 1週間から1ヵ月に1度                            | 2~③ 内部<br>△ 「内部の清掃(1週間から1ヶ月<br>に1度)」37ページ                                                                                                    | /   | / | / | / | / |
|                                        |                                                                                                    | /   | / | / | / | / |
| 汚れているとき                                | ④ フラッシング用吸収材                                                                                                    | /   | / | / | / | / |
|                                        | ▲ プーフラッシング用吸収材の清掃<br>(汚れているとき)」39ページ                                                                                                    | /   | / | / | / | / |

# インクカートリッジのかく はんと交換

### かくはんの方法

図のように水平方向に両側約 5cm の振り幅で、5 秒間に 15 回程度、よく振ります。

特色インクとオレンジ、オレンジプラスインクは、交換 時に限り、15 秒間に 50 回程度、よく振ります。 交換時は、新品を袋から取り出して振ります。

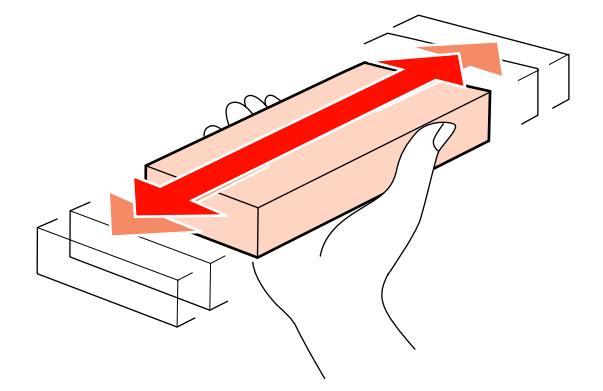

#### !重要

本機のインクカートリッジは、インクの特性上、沈降(成分 が液の底に沈んでたまること)しやすくなっています。新品 に交換するとき、および本機に装着後も定期的に取り外して インクカートリッジをかくはんしてください。

### 交換方法

インクの残量警告が表示されたら、できるだけ早くイン クカートリッジを交換してください。1 色でもインク残量 が限界値以下になると、印刷はできません。

### !重要

特色インク使用時は、[34インク量 限界値以下] と表示されたら、速やかに新しいインクカートリッジと交換してください。インクの残量警告が表示された状態のまま放置すると、 プリントヘッド等が故障するおそれがあります。

印刷途中でインク残量が限界値以下になったときは、そのインクカートリッジを交換すれば印刷は続行されます。 ただし、途中で交換するとインクの乾き具合により、色味が異なって見えることがあります。 インクカートリッジとクリーニングカートリッジの交換

インクカートリッシとクリーニンクカートリッシの交換 は、以降の手順で行います。

### !重要

プリンター性能をフルに発揮するためにエプソン純正品のイ ンクカートリッジを使用することをお勧めします。純正品以 外のものをご使用になりますと、プリンター本体や印刷品質 に悪影響が出るなど、プリンター本来の性能を発揮できない 場合があります。純正品以外の品質や信頼性について保証で きません。非純正品の使用に起因して生じた本体の損傷、故 障については、保証期間内であっても有償修理となります。

- 本機の電源が入っていることを確認します。
- 交換するインクカートリッジのロックレバーを引き上げます。

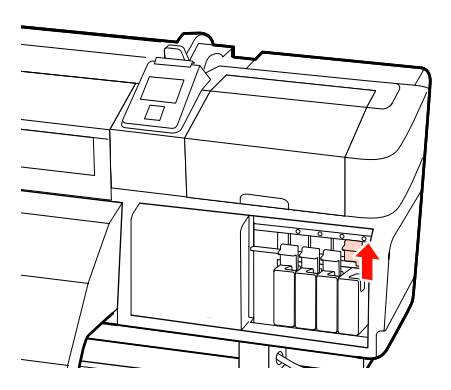

3 インクカートリッジ上部のくぼみに指をかけて、 まっすぐに引き抜きます。

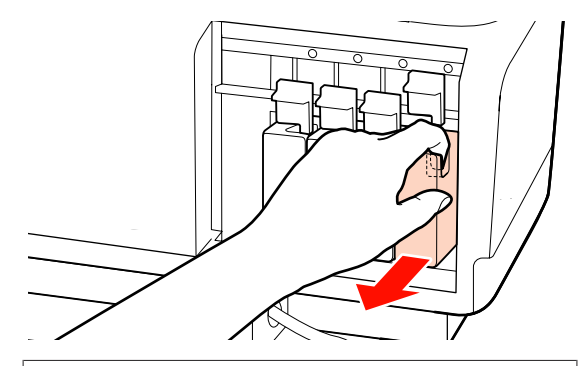

### !重要

取り外したインクカートリッジはインク供給孔部にイ ンクが付いていることがありますので、周囲を汚さな いようにご注意ください。 4 水平方向に両側約 5cm の振り幅で、5 秒間に 15 回程度、よく振ります。

特色インクとオレンジ、オレンジプラスインクは、 15 秒間に 50 回程度、よく振ります。

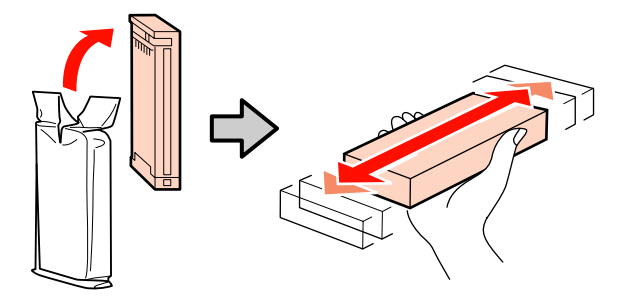

5 インクカートリッジと本機に貼付のラベルの色を 合わせて、奥まで差し込みます。

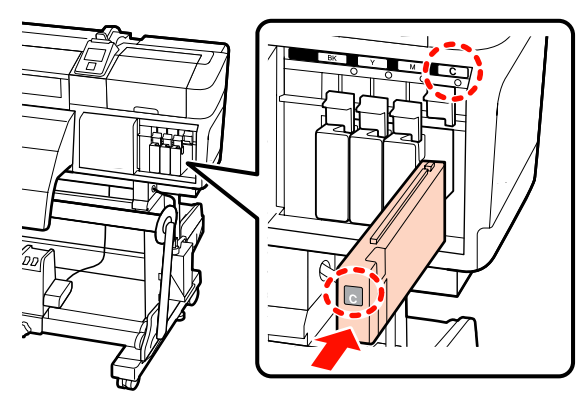

6

ロックレバーを下げてロックします。

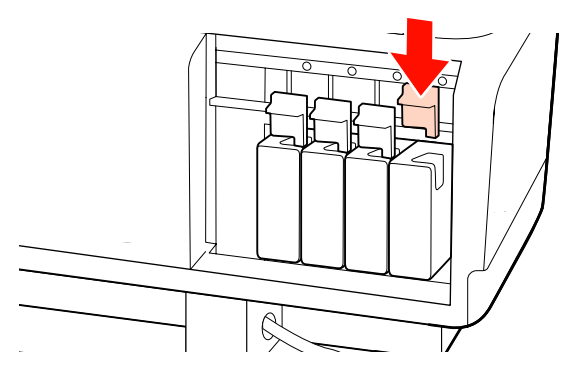

別の色のインクカートリッジも交換するときは、手順 2~手順 6 を行います。

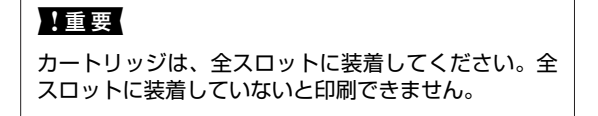

廃棄 ∠중「純正カートリッジの回収」43 ページ

### 廃インク処理

操作パネルの画面に以下のメッセージが表示されたら、 必ず直ちに新しい廃インクボトルと交換してください。

- •空の廃インクボトルを準備してください。
- 空の廃インクボトルと交換して、OK を押してください。

廃インクは別の容器に移し替えずに廃インクボトルごと 廃棄してください。

#### !重要

印刷中や本機が以下の動作を実行中は、画面の指示がない限 り、絶対に廃インクボトルを取り外さないでください。廃イ ンクが漏れることがあります。

- ヘッドクリーニング
- ヘッド洗浄
- インクリフレッシュ
- 長期保管前メンテナンス
- カラーモード切り替え

### 廃インクカウンターについて

### !重要

メッセージが表示される前に廃インクボトルを交換したとき は、必ず廃インクカウンターをクリアしてください。次回か ら、廃インクボトルの交換時期を正しくお知らせできなくな ります。

### 廃インクボトルの交換

以降の手順に従って、交換作業を行います。 作業を行う前に、必ず以下をお読みください。 ∠37「作業時のご注意」27 ページ

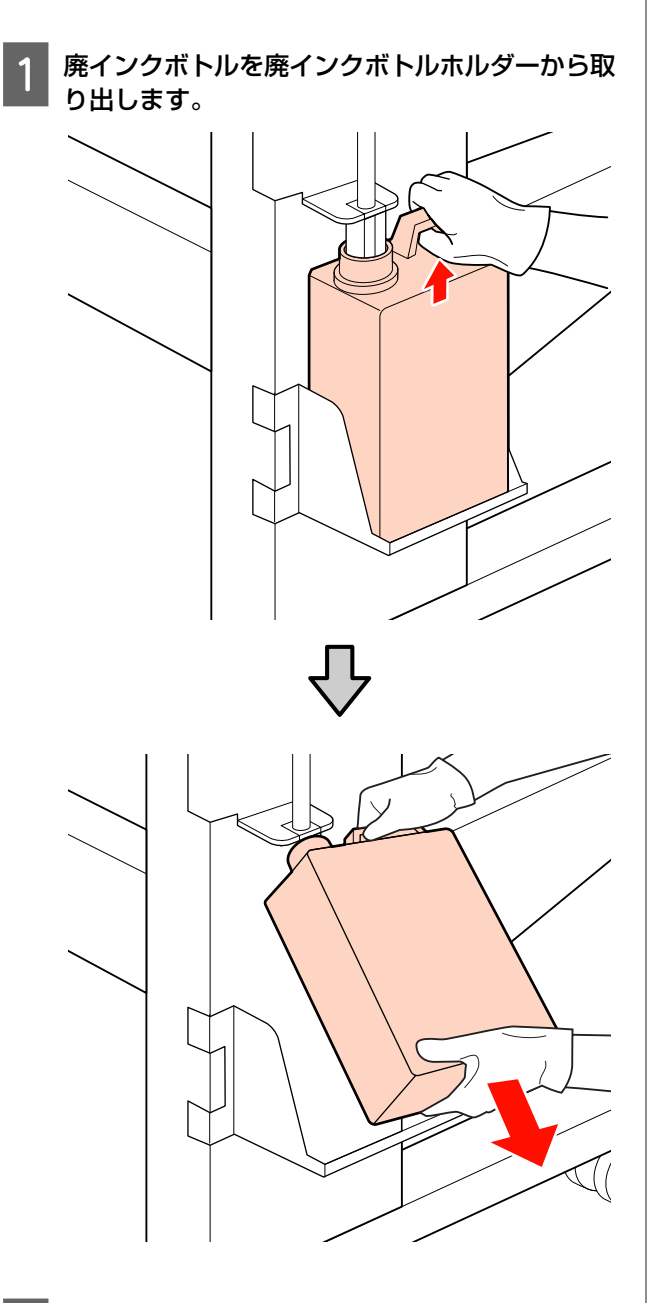

2 新しい廃インクボトルの口を廃インクチューブに 差し込んでから、廃インクボトルホルダーに設置 します。

使用後の廃インクボトルはしっかり蓋をしてください。

#### !重要

新しい廃インクボトルの蓋は、廃インクを廃棄すると きに必要となります。捨てずに保管しておいてくださ い。

### 3 【OK】ボタンを押します。

4 再度、新しい廃インクボトルが正しく装着されて いることを確認します。【OK】ボタンを押すと、 廃インクカウンターがクリアされます。

#### !重要

必ず、廃インクチューブがボトルの口に差し込まれて いることを確認してください。廃インクチューブがボ トルから外れていると廃インクが周囲にこぼれます。

使用済み廃インクボトルの廃棄 🧷 「廃棄」43 ページ

# 使用済み消耗品の処分

### 純正カートリッジの回収

エプソンは使用済み純正インクカートリッジ、クリーニ ングカートリッジの回収活動を通じ、地球環境保全と教 育助成活動を推進しています。 回収サービスの詳細は、エプソンのホームページをご覧 ください。 http://www.epson.jp/recycle/

### 廃棄

使用済みのクリーニング棒や汚れたインククリーナー、 廃インクボトル、ワイパー、ワイパークリーナー、フラッ シング用吸収材、印刷後のメディアなどのインク付着物 は、産業廃棄物です。

産業廃棄物処理業者に廃棄物処理を委託するなど、法令 に従って廃棄してください。委託時には、製品安全デー タシートを産業廃棄物処理業者に提出してください。 製品安全データシートは、エプソンのホームページ (http://www.epson.jp)からダウンロードできます。

# 消耗品交換チェックシート

このページをコピーして、メンテナンスの管理にお使いください。

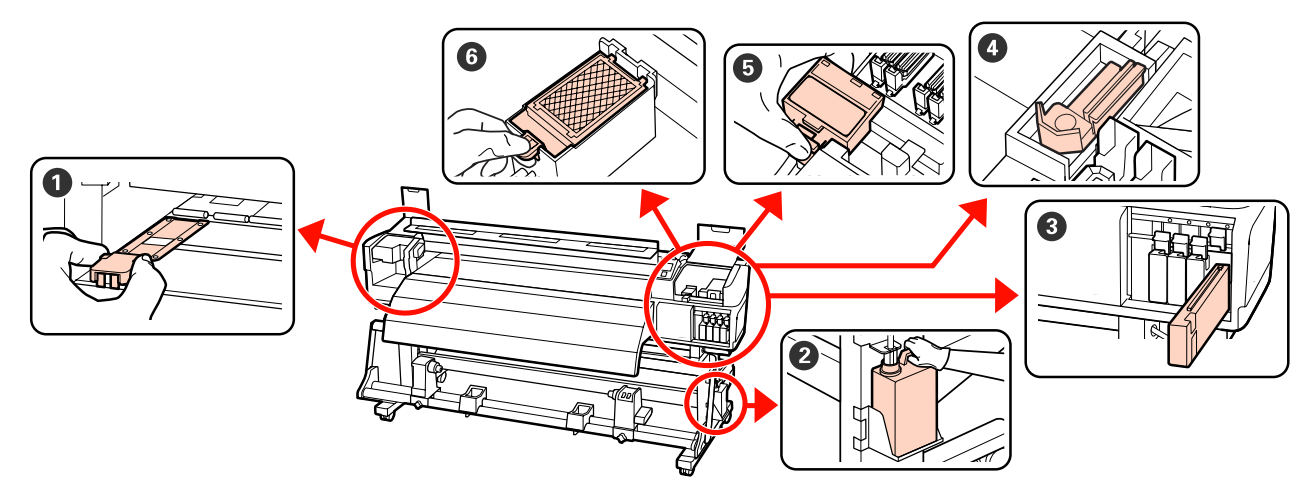

| 実施時期                                         | 交換箇所                                       |   |   | 実施日 |     |   |
|----------------------------------------------|--------------------------------------------|---|---|-----|-----|---|
| 操作パネルの画面に交換メッセージが表示さ                         | ② 廃インクボトル                                  | / | / | /   | /   | / |
| 11/220                                       | ごず「焼イング処理」42 ペーシ                           | / | / | /   | /   | / |
|                                              | -                                          | / | / | /   | /   | / |
|                                              |                                            | / | / | /   | /   | / |
|                                              |                                            | / | / | /   | / / |   |
|                                              | △」「文換方法」41ハーシ                              | / | / | /   | /   | / |
|                                              |                                            | / | / | /   | /   | / |
|                                              | -                                          | / | / | /   | /   | / |
|                                              |                                            | / | / | /   | /   | / |
|                                              |                                            | / | / | /   | /   | / |
| 3ヵ月に1度<br>ワイパーとワイパークリーナーは、必ず同時<br>に交換してください。 | ❹ ワイパー<br>❺ ワイパークリーナー<br>☞『ユーザーズガイド』 (PDF) | / | / | /   | /   | / |
|                                              | ⑤ フラッシング用吸収材<br>∠☞『ユーザーズガイド』(PDF)          | / | / | /   | /   | / |
| 変形したり破損したりしたとき                               | ● メディア押さえ板<br><i>△</i> ⑦『ユーザーズガイド』(PDF)    | / | / | /   | /   | / |

### 長期間保管するときの事前 メンテナンス

本機を長期間使用しない(電源を切る)ときは、必ず[長 期保管前メンテナンス]を実施してください。[長期保管 前メンテナンス]が必要になる未使用期間の目安は、お 使いの機種やカラーモードによって下表の通り異なりま す。

[長期保管前メンテナンス]では、別売のクリーニング カートリッジを下表の本数使います。

### SC-S70650(10 色モード)

| 未使用期間の目安 | メンテナンス対象色 | 本数  |
|----------|-----------|-----|
| 7~13日*   | MS/WH     | 2本  |
| 2 週間以上   | 全列(全色)    | 10本 |

\* 保管期間が短いときは、特色インクに対してのみ [長期保管 前メンテナンス] を実施できます。

### SC-S70650(9 色モード)

| 未使用期間の目安 | メンテナンス対象色        | 本数 |
|----------|------------------|----|
| 7~13日*   | WH               | 1本 |
| 2週間以上    | 全列(WH 以外の全<br>色) | 9本 |

\* 保管期間が短いときは、特色インクに対してのみ [長期保管 前メンテナンス]を実施できます。

### SC-S70650(8色モード)

| 未使用期間の目安 | メンテナンス対象色 | 本数 |
|----------|-----------|----|
| 2 週間以上   | 全列(全色)    | 8本 |

### SC-S50650(5 色モード)

| 未使用期間の目安 | メンテナンス対象色 | 本数  |
|----------|-----------|-----|
| 7~20日*   | WH        | 2本  |
| 3 週間以上   | 全列(全色)    | 10本 |

\* 保管期間が短いときは、特色インクに対してのみ [長期保管 前メンテナンス] を実施できます。

### SC-S50650(4 色モード)

| 未使用期間の目安 | メンテナンス対象色 | 本数 |
|----------|-----------|----|
| 3週間以上    | 全列(全色)    | 8本 |

### !重要

- [長期保管前メンテナンス]をせずに放置すると、プリントヘッドの目詰まりが解消できなくなります。
- 特色インクに対してのみ [長期保管前メンテナンス]を実施した後で、[全列]に変更するには、特色インクを充填する必要があります。

### 事前メンテナンスの方法

### !重要

インクや洗浄液の残量が足りないと機能を実行できないこと があります。残量が残り少ないときは、念のためお手元に新 品のカートリッジをご用意ください。

#### 以下の設定で使用するボタン

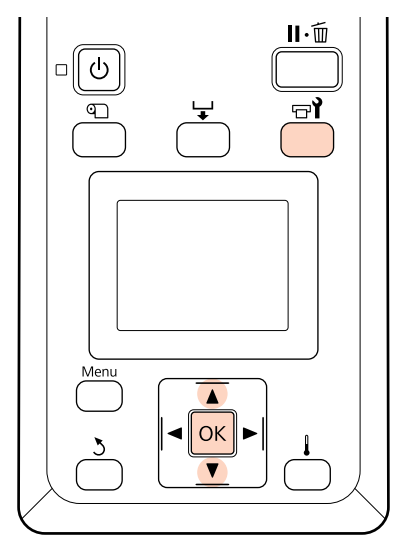

1 印刷可能状態であることを確認し、【 ☞ 】 ボタン を押します。

メンテナンスメニューが表示されます。

- 2 【▼】/【▲】ボタンを押して、[長期保管前メン テナンス]を選択し、【OK】ボタンを押します。
- 3 保管期間に応じて [MS/WH] (SC-S70650 10 色モード)、[WH] (SC-S70650 9 色モード、 SC-S50650 5 色モード)、または [全列] を選択 して、【OK】ボタンを押します。

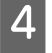

│ 以降は、画面の指示に従ってカートリッジを差し │ 替えます。

本機、および取り外した使用途中のインクカートリッジ は、『ユーザーズガイド』(PDF)をご覧になり、正しく保 管してください。

### 使用を再開するとき

#### !重要

使用を再開するときは、本機にインクを充填します。取り外 したインクカートリッジを使用して充填するときは、念のた めお手元に新品のインクカートリッジをご用意ください。

電源を入れて、画面の指示に従ってください。 再開後、初めて印刷するときは、ノズルチェックを行っ て目詰まりがないことを確認してください。 ∠☞『ユーザーズガイド』(PDF)

### キャリッジ副軸用グリスの 注油(メッセージが表示さ れたとき)

操作パネルの画面に [注油時期です。マニュアルを参照 し専用グリスを注油してください] と表示されたときは、 本機に添付の注油キットを使用して注油を行ってください。

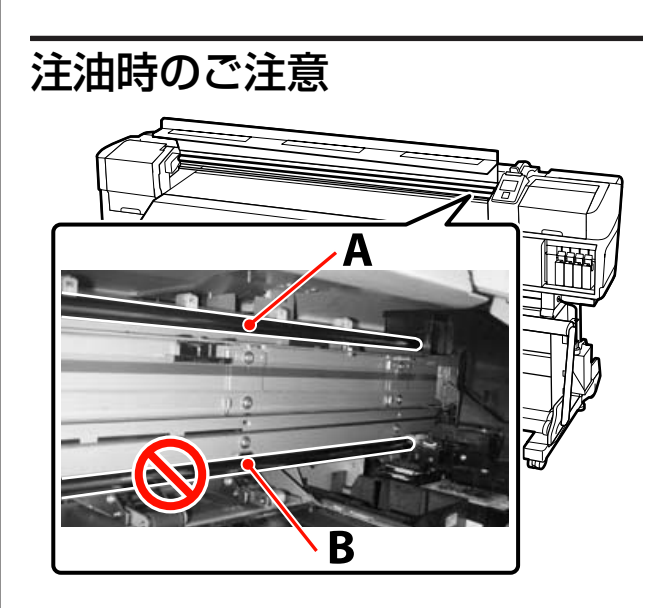

### キャリッジ副軸は、A 軸です。 作業中は、グリス注油ツールなどで B 軸(キャリッジ主 軸)に触らないでください。B 軸表面のグリスを拭き取る

と、本機が故障するおそれがあります。

キャリッジ副軸用グリスは、A 軸専用です。 B 軸には使えません。

### 注油手順

作業を行う前に、必ず以下をお読みください。 ∠☞「作業時のご注意」27 ページ

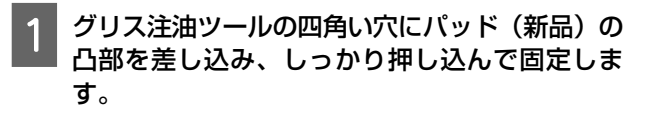

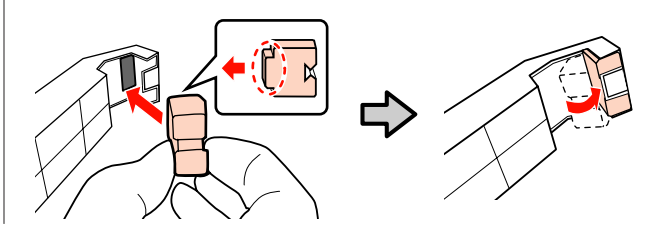

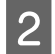

本機の電源を切り、前面カバーを開けます。

3 グリス注油ツールのパッド部分をキャリッジ副軸 (A軸)の裏側にしっかりと当てて、端から端ま で滑らせるように2往復して汚れを拭き取りま す。

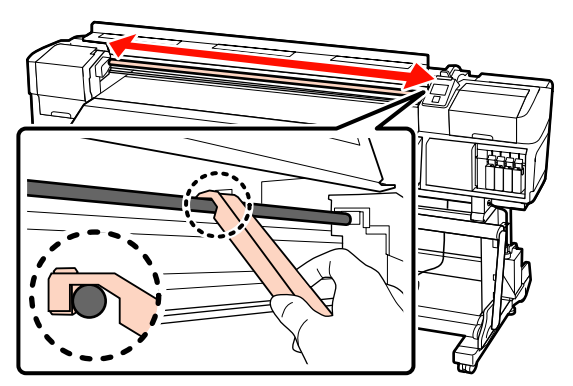

- 4 新品のクリーニング棒でグリス容器内を **10** 回程 かき混ぜて、なじませます。
- 5 クリーニング棒の先端を容器のフチに押し付け て、余分なグリスを落とします。

#### !重要

余分なグリスを落とさないと、プラテン上にグリスが 落ちてメディアが汚れるおそれがあります。

- 6 以下の手順で、グリス注油ツールのパッドにク リーニング棒でグリスを塗布します。
  - クリーニング棒の先端が全て隠れるまで容器に 差し入れ、2~3回転させて引き上げると適量の グリスが付きます。
  - ② グリス注油ツールのパッド部分にグリスを塗布 します。

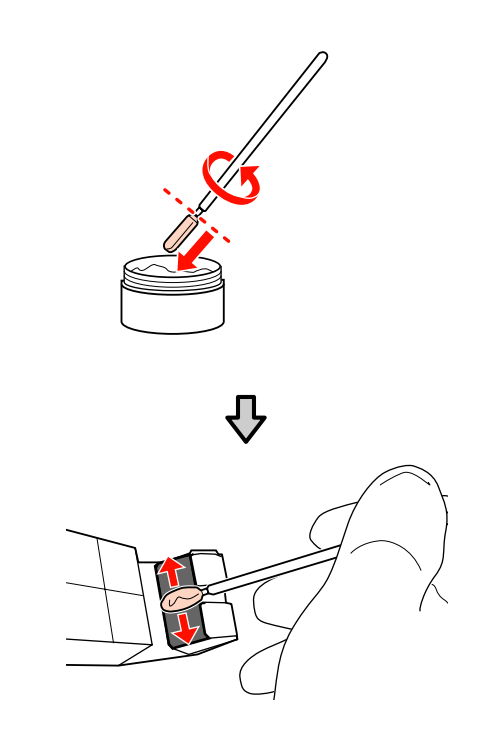

- 7 手順3と同様にグリス注油ツールのパッド部分を キャリッジ副軸の裏側にしっかりと当てて、端か ら端まで滑らせるように2往復して注油します。
- 8 汚れたパッドを取り外したグリス注油ツールをグ リスを一緒に保管します。

使用済のパッド、クリーニング棒などグリス付着物 の廃棄

∠∽「使用済み消耗品の処分」43ページ

### 保管時のご注意

- 使用後は、グリスに異物が入らないように必ず蓋をして ください。
- •蓋を上に向けた状態で、直射日光を避けて常温で保管してください。

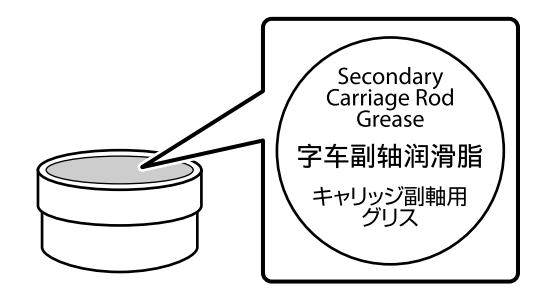

# メンテナンス用品のご案内

最新の情報は、エプソンのホームページ(http://www.epson.jp)をご覧ください。(2014 年 12 月現在)

# インクカートリッジ\*1

| プリンター型番   | 商品        | 品名                    | 型番        |
|-----------|-----------|-----------------------|-----------|
| SC-S70650 | インクカートリッジ | ブラック                  | SC3BK70   |
|           |           | シアン                   | SC3C70    |
|           |           | マゼンタ                  | SC3M70    |
|           |           | イエロー                  | SC3Y70    |
|           |           | ライトシアン                | SC3LC70   |
|           |           | ライトマゼンタ               | SC3LM70   |
|           |           | グレー                   | SC3GY70   |
|           |           | オレンジ*2                | SC3OR70   |
|           |           | オレンジプラス <sup>*2</sup> | SC3OR70HD |
|           |           | ホワイト                  | SC3WW60   |
|           |           | メタリックシルバー             | SC3MT35   |
| SC-S50650 | インクカートリッジ | ブラック                  | SC2BK70   |
|           |           | シアン                   | SC2C70    |
|           |           | マゼンタ                  | SC2M70    |
|           |           | イエロー                  | SC2Y70    |
|           |           | ホワイト                  | SC3WW60   |

- \*1 プリンター性能をフルに発揮するためにエプソン純正品のインクカートリッジを使用することをお勧めします。 純正品以外のものをご使用になりますと、プリンター本体や印刷品質に悪影響が出るなど、プリンター本来の性能を発揮できない場合があります。純正品以外の品質や信頼性について保証できません。非純正品の使用に起因して生じた本体の損傷、故障については、保証期間内であっても有償修理となります。
- \*2 オレンジインクの種類を変更するときは、『オレンジインクをお使いの方へ』(PDF)をご覧になり、インクの切り 替え作業を必ず行ってください。作業を行わずに異なる種類のオレンジインクカートリッジを装着すると、エラー が生じて使用できません。 △3 『オレンジインクをお使いの方へ』(PDF)

# メンテナンス用品

| 商品名            |         | 備考                                                                                |
|----------------|---------|-----------------------------------------------------------------------------------|
| クリーニングカートリッジ   | SC2CLL  | 長期保管前メンテナンス時に使用します。                                                               |
| メンテナンスキット      | SC2MKIT | メンテナンス作業で必要となる、クリーニング<br>棒と手袋、ワイパー、ワイパークリーナー、フ<br>ラッシング用吸収材、クリーニングワイパーの<br>セットです。 |
| キャリッジ副軸用グリスキット | SC2GKIT | 製品付属の注油キットと同等品です。                                                                 |
| インククリーナー       | SC2CLN  | 製品付属のインククリーナーと同等品です。                                                              |
| 廃インクボトル        | SC2WIB  | 製品付属の廃インクボトルと同等品です。                                                               |
| クリーンルーム用ワイパー   | SC2CRW  | 製品付属のメンテナンスキットに付属のものと<br>同等品です。                                                   |

| ●エプソンのホームページ http://www.epson.jp<br>各種製品情報ドライバー類の提供、サポート案内等のさまざまな情報を満載したエプソンのホームページです。<br>129-201 エプノンなら購入後も安心、皆様からのお問い合わせの多い内容をFAQとしてホームページに掲載しております。ぜひご活用ください。<br>FAQ http://www.epson.jp/faq/                                                                                                    |
|----------------------------------------------------------------------------------------------------|
| ●エプソンサービスコールセンター<br>修理に関するお問い合わせ・出張修理・保守契約のお申し込み先                                                                                                    |
| 050-3155-8600                                                                                                    |
|                                                                                                    |
| ●エプソンインフォメーションセンター 製品に関するご質問・ご相談に電話でお答えします。                                                                                                    |
| 050-3155-8066                                                                                                    |
| <br>◎上記電話番号をご利用できない場合は、042-585-8582へお問い合わせください。                                                                                                    |
| ●購入ガイドインフォメーション 製品の購入をお考えになっている方の専用窓口です。製品の機能や仕様など、お気軽にお電話ください。                                                                                                    |
| 050-3155-8100                                                                                                    |
| ◎上記電話番号をご利用できない場合は、042-585-8444へお問い合わせください。                                                                                                    |
| 上記050で始まる電話番号はKDDI株式会社の電話サービスを利用しています。<br>上記電話番号をご利用いただけない場合は、携帯電話またはNTTの固定電話(一般回線)からおかけいただくか、各◎印の電話番号に<br>おかけくださいますようお願いいたします。                                                                                                    |
| <ul> <li>●ショールーム *詳細はホームページでもご確認いただけます。 http://www.epson.jp/showroom/<br/>エブソンスクエア新宿 〒160-8324 東京都新宿区西新宿6-24-1 西新宿三井ビル1F<br/>[開館時間] 月曜日〜金曜日 10:00~17:00(祝日、弊社指定休日を除く)</li> <li>● MgEPSON</li> <li>エブソン製品をご愛用の方も、お持ちでない方も、エブソンに興味をお持ちの方への会員制情報提供サービスです。お客様にピッタリのおすすめ最新情報をお届けしたり、ブリンターをもっと楽しくお使いいただくお手伝いをします。製品購入後のユーザー登録もカンタンです。<br/>さあ、今すぐアクセスして会員登録しよう。</li> <li>【ソンターネットでアクセス! http://myepson.jp/</li> <li>▶ カンタンな質問に答えて<br/>会員登録。</li> <li>●消耗品のご購入<br/>お近くのエブソン商品取扱店及びエブソンダイレクト(ホームページアドレス http://www.epson.jp/shop/ または通話料無料<br/>0120-545-101)でお買い求めください。</li> </ul> |
| 本ページに記載の情報は予告無く変更になる場合がございます。あらかじめご了承ください。<br>最新の情報はエブソンのホームページ(http://www.epson.jp/support/)にてご確認ください。                                                                                                    |
| エプソン販売株式会社 〒160-8324 東京都新宿区西新宿6-24-1 西新宿三井ビル24階                                                                                                    |
| ヤイコーTプリン株式会社 〒392-8502 長野県諏訪市大和3-3-5                                                                                                    |
| ビジネス(インク)2014.09                                                                                                    |